a Hewlett Packard Enterprise company

### **Aruba Central - Switch**

### 10:00 GMT | 11:00 CEST | 13:00 GST Dec 18<sup>th</sup> , 2018

214

Presenter: Dinesh Kumar

dinesh.dk@hpe.com

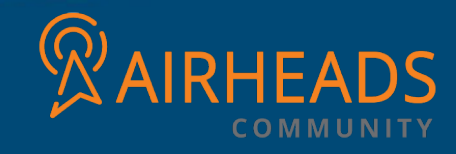

### Agenda

- Why Aruba central?
- Aruba Activate
- Account creation process
  - ✓ EVAL account
  - ✓ EVAL to Paid account conversion
- Device management
  - ✓ How to import devices on Central.
  - ✓ Subscription assignment.
- MSP Overview
- Supported model switches in Aruba central and its supported firmware
- How switch joins central.
- Provisioning Workflow for switches to a group.
  - ✓ Provisioning a Factory Default Switch
  - ✓ Provisioning a Pre-configured or Locally-Managed Switch
- UI Based vs UI Template.
- Configuration backup on central
- Firmware compliance settings.
- Debugging commands.

## Why Aruba central?

- Cloud based network management platform for managing your wireless, wired networks with Aruba Instant APs, Gateways, and Switches from anywhere with a connection to the Internet
- It also offers value added services such as customized guest access, Presence Analytics and Clarity.

### Key features

- Its used to manage multiple instant wireless LAN's, Switches and gateway on one account.
- Dashboard for network view and client monitoring
- Zero touch provisioning.
- Secure cloud based platform—Offers a secure cloud platform with HTTPS connection and certificate based authentication.
- Remote monitoring and troubleshooting.
- WIFI Guest access configuration.
- MSP Mode It's a feature used to manage multiple tenants on one account.
- Report Generation & Troubleshooting devices

## Aruba Activate

- Aruba inventory database which holds the information about all our devices / customer PO and accounts.
- It used to configure provisioning rule for Aruba devices like switch, IAP, AP for ZTP.
   Example : switch to airwave, AP to RAP/ CAP, IAP to airwave
- we can login to activate and keep track of their devices information and provision devices putting them on folders.
- its helps in troubleshooting the issues related to ZTP and Aruba central.

| nput for Rule  |                   |        |           |        |
|----------------|-------------------|--------|-----------|--------|
| ule Type:      | Provisioning Rule |        | ·         |        |
| arent Folder:  | Dinesh            | •      | ·         |        |
| rovision Type: | Select from list  | -      | •         |        |
| ule Name:      | IAP to AirWave    |        |           |        |
|                | IAP to RAP (Cont  | roller | )         |        |
| Done C         | IAP to CAP (Cont  | roller | )         |        |
|                | Switch to AirWay  | 'e     |           |        |
|                | Controller to Air | Vave   |           |        |
|                | Branch to Master  | Cont   | roller    |        |
|                | Managed Device    | to Ma  | aster Cor | trolle |

## ACCOUNT CREATION PROCESS

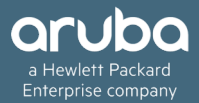

- Logon -->www.cloud.arubanetworks.com
- Click on Try now

) Try Aruba Central

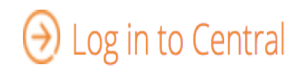

• Once you click on try now, it will be redirected to a URL in which we can select the time zone and register

- Based on the time zone we select, Automatically URL on the top will get redirected a server based on the time zone.
- As an example, we selected EU-1 and at the top it has redirected to portal-eu.central.arubanetworks.com

 https://portal-eu.central.arubanetworks.com/global\_signup/v1/signup/#/SIGNUP

 ubnet ...
 ERT - Monthly Ca...
 Imp links
 KB
 Subscriptions Das...
 Bugs
 Privacy error
 ids
 show ap monitor
 Imp links

 Imp links
 KB
 Subscriptions Das...
 Bugs
 Privacy error
 ids
 show ap monitor
 Imp links

 Imp links
 KB
 Subscriptions Das...
 Bugs
 Privacy error
 ids
 show ap monitor

 Imp links
 KB
 Subscriptions Das...
 Imp links
 Imp links
 Imp links
 Imp links
 Imp links
 Imp links
 Imp links
 Imp links
 Imp links
 Imp links
 Imp links
 Imp links
 Imp links
 Imp links
 Imp links
 Imp links
 Imp links
 Imp links
 Imp links
 Imp links
 Imp links
 Imp links
 Imp links
 Imp links
 Imp links
 Imp links
 Imp links
 Imp links
 Imp links
 Imp links
 Imp links
 Imp links
 Imp links
 Imp links
 Imp links
 Imp links
 Imp links
 Imp links
 Imp links
 Imp links
 Imp links
 Imp links
 Imp links
 Imp links
 Imp links
 <td

### SIGN UP WITH ARUBA CLOUD PLATFORM

Aruba Cloud Platform, a cloud based Software-As-a-Service solution, provides streamlined managemen

|                | US-1<br>US-2<br>China-1 |          |  |
|----------------|-------------------------|----------|--|
| My Zone:       | ✓ EU-1<br>Canada-1      |          |  |
| Email Address: |                         |          |  |
|                |                         | Continue |  |

• Another example changing to Canada : URL "Portal-ca.central.arubanetworks.com"

| https://                                | oortal-ca.central.aruban | etworks.com/g | global_sig | jnup, | /v1/signup/#/SIGNL | JP   |                 |       |                          |  |
|-----------------------------------------|--------------------------|---------------|------------|-------|--------------------|------|-----------------|-------|--------------------------|--|
| e IP Subnet                             | ERT - Monthly Ca         | Imp links     | 🔲 КВ       | Ľ     | Subscriptions Das  | Bugs | O Privacy error | 🔾 ids | <b>Q</b> show ap monitor |  |
| a Hewlett Packard<br>Enterprise company |                          |               |            |       |                    |      |                 |       |                          |  |

### SIGN UP WITH ARUBA CLOUD PLATFORM

| Aruba Cloud Platform, a c | US-1<br>US-2<br>China-1<br>APAC-1<br>ELL1 | ne |
|---------------------------|-------------------------------------------|----|
| My Zone:                  | ✓ Canada-1                                |    |
| Email Address:            |                                           |    |
|                           | Continue                                  |    |

- · Enter the email address and signup filling all the details
- Once you click on signup, Verification email will be sent to email address

| My Zone:       | EU-1 ~            |
|----------------|-------------------|
| Email Address: | dinesh.dk@hpe.com |
|                | Continue          |

| My Zone:                    | eu                    |                |                |
|-----------------------------|-----------------------|----------------|----------------|
| Email Address:              | dinesh.dk@hpe.com     |                |                |
| First Name:                 |                       | Last Name:     |                |
| Company:                    |                       |                |                |
| Address(Line1):             |                       |                |                |
| Address(Line2)<br>Optional: |                       |                |                |
| Country:                    | Select Country $\vee$ | State:         | Select State V |
| City:                       |                       | ZIP Code:      |                |
| Dial Code:                  |                       | Phone Number:  |                |
|                             | l agree to the Terms  | and Conditions |                |
|                             |                       | Sign Up        |                |

### Account creation process : EVAL to PAID conversion

Followed up signup

### ONE LAST STEP.

We have sent you an e-mail to validate your account. Please click the link in the e-mail to register and start using our services.

#### **Resend Verification Email**

Copyright © 2018 Aruba, a Hewlett Packard Enterprise company.

- · Below is the Verification email which was sent to email
- Need to click and activate the account
- Once account activated, We can login using same URL or global URL and select the time zone.

Welcome to Aruba Cloud Platform
Please activate your account

Hello,

Welcome to Aruba Cloud Platform, a cloud-based service to manage your wired, wireless and WAN infrastructure from anywhere in the world!

Your account is ready to be activated on Zone - eu, and you are minutes away from using Aruba Cloud Platform.

✓ Registration with Aruba Cloud Platform Your registration has been processed.
Activate your account Click here to activate your account.
If the link does not work, please copy and paste the following URL in the address bar of your browser. URL: https://portaleu.central.arubanetworks.com/global\_signup/v1/signup/verify/4e781515315134fbbee080fdba1d4084? language=en\_US
Enjoy!

### Account creation process : EVAL work follow summary

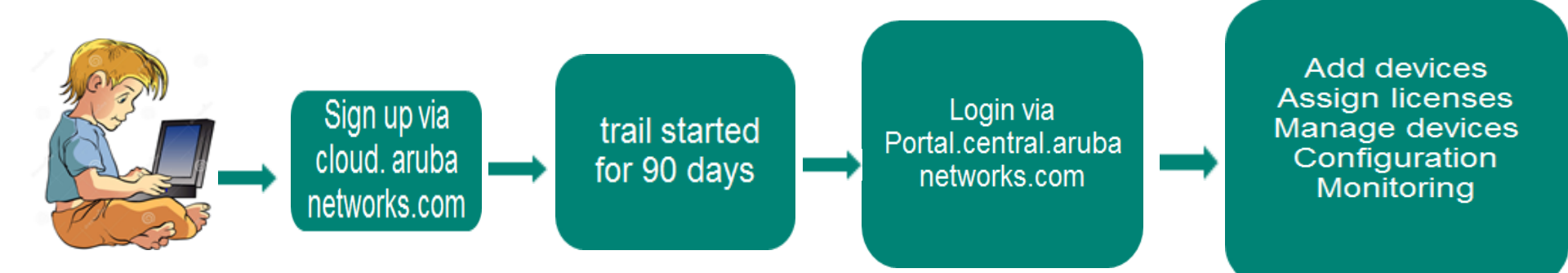

- EVAL account will always point to one\_central\_eval folder in activate
- Device license / Network services license will get activated for 90 days.
- Auto sync up between central / Activate will not work hence always need to add the devices manually.
- You will get 5 IAP, 5 switch and 20 Network services license (Cloud guest, Clarity & Presence Analystics).
- If above licenses expired, can't manage or monitor the devices over cloud.

### Eval to Paid account conversion:

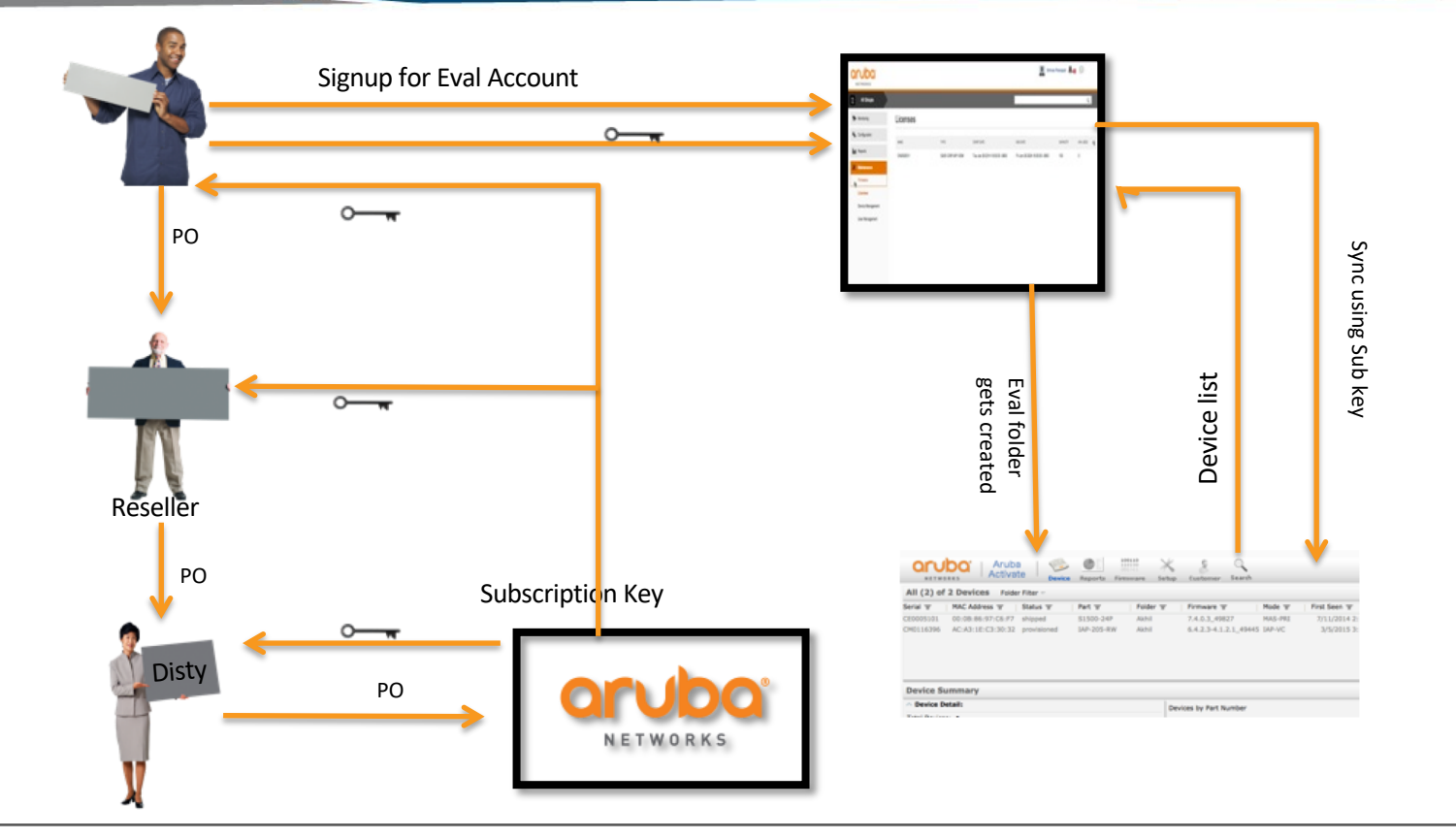

## Paid account workflow:-

- 1. Customer places order (PO) with reseller or distributor.
- 2. Those orders will be placed with Aruba.
- 3. End user receives the **Subscription key** via e-mail.
- 4. If end user doesn't get email VAR/VAD can forward the Subscription Key.
- 5. End user "CLAIMS" the Subscription key on his Central account.
- 6. Start date for subscription will be on the day of actual activation from Central (not when the customer receives the e-mail)
- 7. At this point the Subscription Key gets activated
- 8. Central account is now a PAID account.

## DEVICE MANAGEMENT

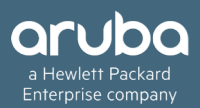

- Ways to import device manually to central
  - ✓ Using serial number / Mac address
  - ✓ Using cloud activation key
  - ✓ Using activate account
- Global settings → Device Inventory → Advanced

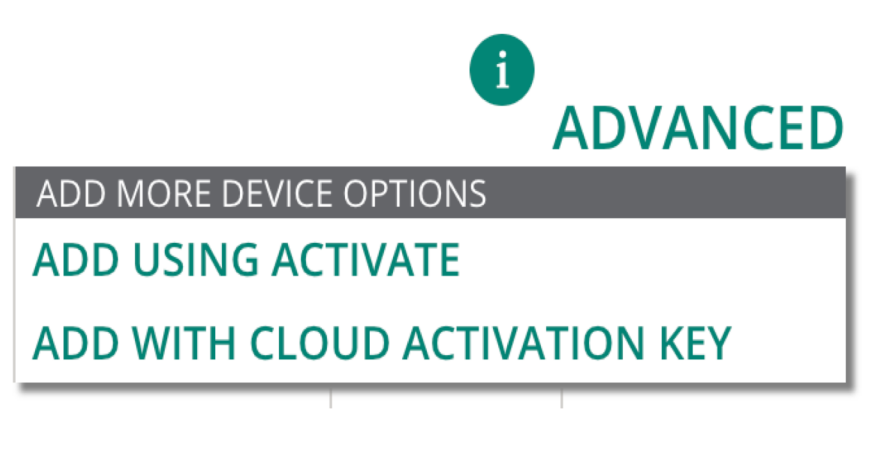

Using serial number / Mac address

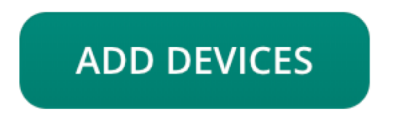

## ADD DEVICES

Central supports adding up to 32 total devices manually.

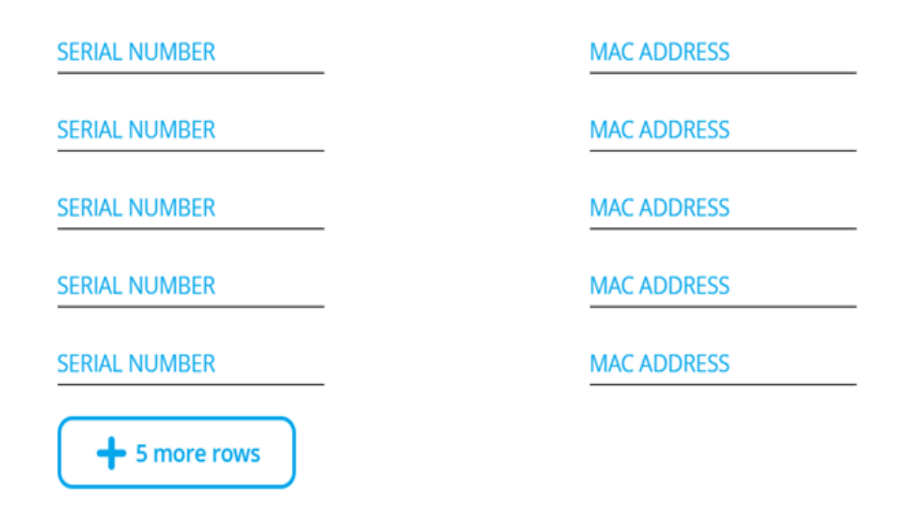

• Post adding 32 devices, if the account is converted as PAID it should get sync from activate.

Using cloud activation key,

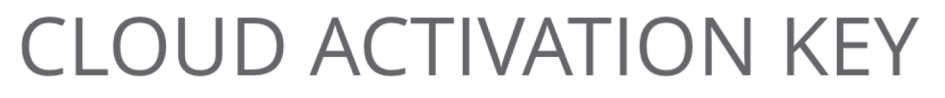

When you enter a Cloud Activation Key, all your devices that were purchased on the same order are added to your Aruba Central inventory.

CLOUD ACTIVATION KEY

MAC ADDRESS

Add

Cancel

Using Activate account,

### $\times$

## ACTIVATE

When you use your Aruba Activate credentials to synchronize your Aruba Central account, all devices in your default Activate folder will appear in your Aruba Central device inventory.

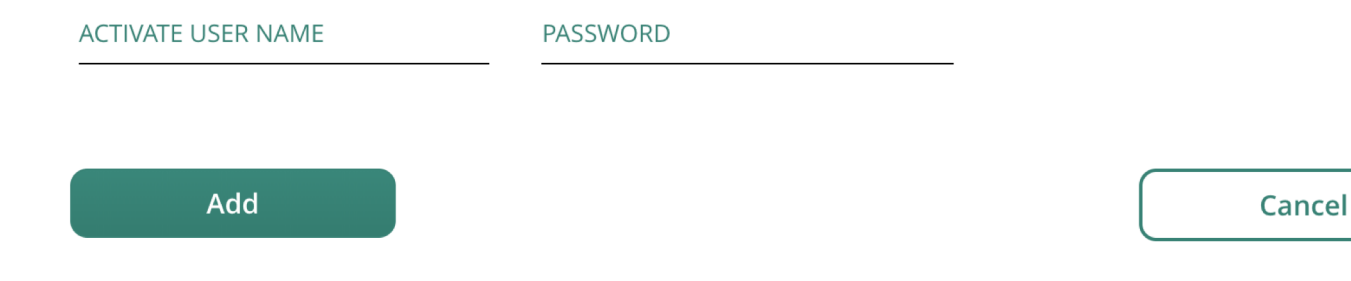

## Device management – Subscription assignment

- Auto assignment Keys are applied first come, first serve
- Global settings  $\rightarrow$  Subscription assignment,
- Selecting Auto-Subscribe will automatically apply a Device Management subscription to a device as soon as it appears in your Central inventory.

### SUBSCRIPTION ASSIGNMENT

Use the options below to assign Foundation and Network Service subscriptions to devices.

#### DEVICE SUBSCRIPTIONS (1)

A device management subscription entitles the subscribed device to be managed in Aruba Central and enables most functionality.

#### Auto Subscribe ON

Subscription will be automatically applied to all devices in your inventory

#### DEVICES

| ~ | <b>∀</b> SUBSCRIBED | ♥ SERIAL NUMBER | ♥ MAC ADDRESS     | ∀ MODEL    |
|---|---------------------|-----------------|-------------------|------------|
|   | YES                 | CN84HKZ0HF      | 94:F1:28:8B:08:60 | 2930F      |
|   | YES                 | CNC6JSP012      | 20:4C:03:0A:5E:30 | 7008-US    |
|   | YES                 | CNC6JSP01N      | 20:4C:03:0A:5F:50 | 7008-US    |
|   | YES                 | SG54FLXLXS      | 5C:B9:01:24:63:40 | 2920       |
|   | YES                 | CN60HKZ13P      | B0:5A:DA:98:54:60 | 2930F      |
|   | YES                 | CNBXHN760Y      | B4:5D:50:C5:E8:6E | IAP-325-US |

## Device management – Subscription assignment

• Manual assignment : Need to select the device and click on update subscription as below,

Auto

Auto Subscribe OFF

You must select devices below to assign subscriptions to them

#### DEVICES (0 TO BE SUBSCRIBED 3 TO BE UNSUBSCRIBED)

| <b>∀</b> SUBSCRIBED | ♥ SERIAL NUMBER | ♥ MAC ADDRESS     | ∀ MODEL    |
|---------------------|-----------------|-------------------|------------|
| YES                 | CN84HKZ0HF      | 94:F1:28:8B:08:60 | 2930F      |
| YES                 | CNC6JSP012      | 20:4C:03:0A:5E:30 | 7008-US    |
| YES                 | CNC6JSP01N      | 20:4C:03:0A:5F:50 | 7008-US    |
| YES                 | SG54FLXLXS      | 5C:B9:01:24:63:40 | 2920       |
| YES                 | CN60HKZ13P      | B0:5A:DA:98:54:60 | 2930F      |
| YES                 | CNBXHN760Y      | B4:5D:50:C5:E8:6E | IAP-325-US |
|                     |                 |                   |            |
|                     |                 |                   |            |

UPDATE SUBSCRIPTION

Total number of devices: 6

## **Device management – Subscription assignment**

### Network service subscription assignment

### Subscriptions available are: NETWORK SERVICE SUBSCRIPTIONS

Clarity

A Network Service subscriptions enable devices to participate in Cloud Guest networks, to be included in Presence Analytics, and to be monitored through Clarity.

- ✓ Cloud guest
- Presence analytics.
- V UCC

| SUBSCRIPTI    | DEVICES |    |
|---------------|---------|----|
| ALL DEVICES   | 6       |    |
| NO SUBSCRIP   | 5       |    |
| Clarity       | 1       | DR |
| Cloud Guest   | 1       | DR |
| Presence Anal | 1       |    |
|               |         |    |

DRAG AND DROP DEVICE(S) ONTO A SERVICE TO ASSIGN

TO SELECT MULTIPLE DEVICES SHIFT+CLICK OR CTRL+CLICK

TO REMOVE MULTIPLE DEVICES FROM A SERVICE, USE BATCH REMOVE

| ♥ SERIAL NUM | NAME              | <b>∀</b> ТҮРЕ | LOCATION         | SERVICES          |
|--------------|-------------------|---------------|------------------|-------------------|
| CNBXHN760Y   | b4:5d:50:c5:e8:6e | iap           | Saint Augustine, | 3 (Clarity,Guest, |
|              |                   |               |                  |                   |

🔀 BATCH REMOVE SUBSCRIPTION:

1 Device(s)

### Aruba Central - MSP

- MSP, Enabling MSP Mode.
- MSP New Dashboard. (2.4.7)
- MSP Device management.
- MSP Groups
- Customizing Portal skin for tenants.

### Aruba Central - MSP

### MSP

The MSP mode is a multi-tenant operational mode that Aruba Central accounts can be converted into to manage multiple tenant accounts, allocate devices, assign subscriptions, and monitor tenant accounts

dinesh.dk@hpe.com

### How to enable & disable MSP Mode

| P Mode    | ArubaNetworks           |                                       | ArubaNetworks           |
|-----------|-------------------------|---------------------------------------|-------------------------|
|           | Customer ID:<br>5002844 |                                       | Customer ID:<br>5002844 |
|           | My Zone: internal2      |                                       | My Zone: internal2      |
|           | Switch Customer         |                                       | Switch Customer         |
|           | Change Password         |                                       | Change Password         |
| To enable | User Settings           | To Disable                            | User Settings           |
|           | Managed Service Mode    |                                       | Disable MSP             |
|           | Terms of Service        | · · · · · · · · · · · · · · · · · · · | Terms of Service        |
|           | Logout                  |                                       | Logout                  |

dinesh.dk@hpe.com

### Aruba Central - MSP

### New look in MSP Dashboard starting from 2.4.7

| Central                                        | D | ASHBOARD                     |    |                           |          |               |                             |          |            |               |
|------------------------------------------------|---|------------------------------|----|---------------------------|----------|---------------|-----------------------------|----------|------------|---------------|
| CURRENT APP<br>MONITORING & REPORTS            |   | CUSTOMERS<br>TOTAL           | AC | CESS POINTS<br>UNASSIGNED | ASSIGNED | WITCHES       | GA <sup>-</sup><br>ASSIGNED | TEWAYS   | DEVICE SUB | SCRIPTIONS    |
| Dashboard<br>View and manage customer accounts |   | 2                            | 0  | 37                        | 0        | 9             | 0                           | 0        | 9          | 37            |
| <b>Trends</b><br>Visualize MSP statistics      |   |                              |    |                           |          |               |                             |          |            |               |
| Alerts<br>Set, edit and view alerts            | C | USTOMERS                     |    |                           |          |               |                             |          |            | NEW CUSTOMER  |
|                                                |   |                              |    | ACCESS                    | POINTS   | INTS SWITCHES |                             | GATEWAYS |            |               |
|                                                |   | $\bigtriangledown$ customers |    | UP                        | DOWN     | UP            | DOWN                        | UP       | DOWN       | CRITICAL ALER |
|                                                | 4 | MSP_1                        |    | ο                         | ο        | о             | ο                           | о        | ο          | о             |
|                                                |   | MSP_Test                     |    | ο                         | ο        | о             | о                           | о        | о          | о             |

| CUSTOMERS ADD NEW CUSTOMER  |               |      |          |      |          |      |               |
|-----------------------------|---------------|------|----------|------|----------|------|---------------|
|                             | ACCESS POINTS |      | SWITCHES |      | GATEWAYS |      |               |
|                             | UP            | DOWN | UP       | DOWN | UP       | DOWN | CRITICAL ALER |
| MSP_1                       | 0             | 0    | 0        | 0    | 0        | 0    | 0             |
| MSP_Test expand edit delete | 0             | 0    | 0        | 0    | 0        | 0    | 0             |

### Aruba Central – MSP & Tenants overview

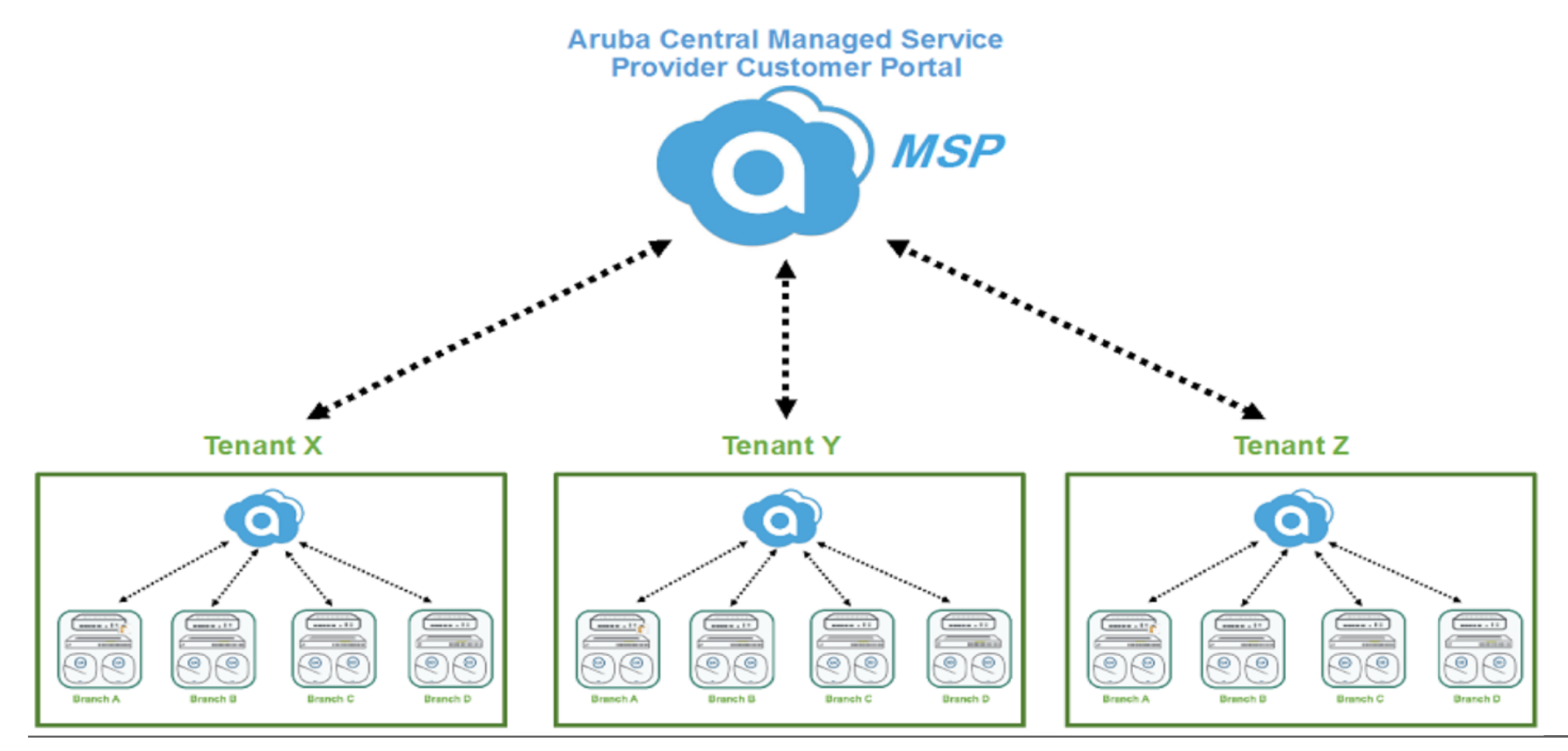

## MSP – Device management

Navigation : Global settings  $\rightarrow$  device inventory

We can see customer field additionally populated on below snapshot

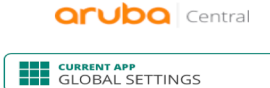

### DEVICE INVENTORY

View the devices in your inventory and manually add devices here.

Manage Groups View, edit and add configuration groups

**Device Inventory** View an inventory of all your devices

Key Management Track all your subscription keys

Subscription Assignment Assign and modify device and service ADD DEVICES

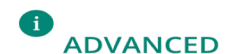

#### VIEW DEVICES

| I. | ♥ SERIAL N | ♥ MAC AD   | <b>∀</b> түре | IP ADDRESS | LOCATION | NAME | <b>∀</b> MODEL | ♥ PART N | ∀custo…  | ⊤ status 📃 |
|----|------------|------------|---------------|------------|----------|------|----------------|----------|----------|------------|
|    | CN74HL22   | F4:03:43:0 | switch        |            |          |      | 2930F          | JL261A   | Css corp | $\odot$    |
|    | CN6BHL21   | 94:18:82:C | switch        |            |          |      | 2930F          | JL261A   | Css corp | $\odot$    |

## MSP – Device management

Once we select the device, assign it to the customer and groups.

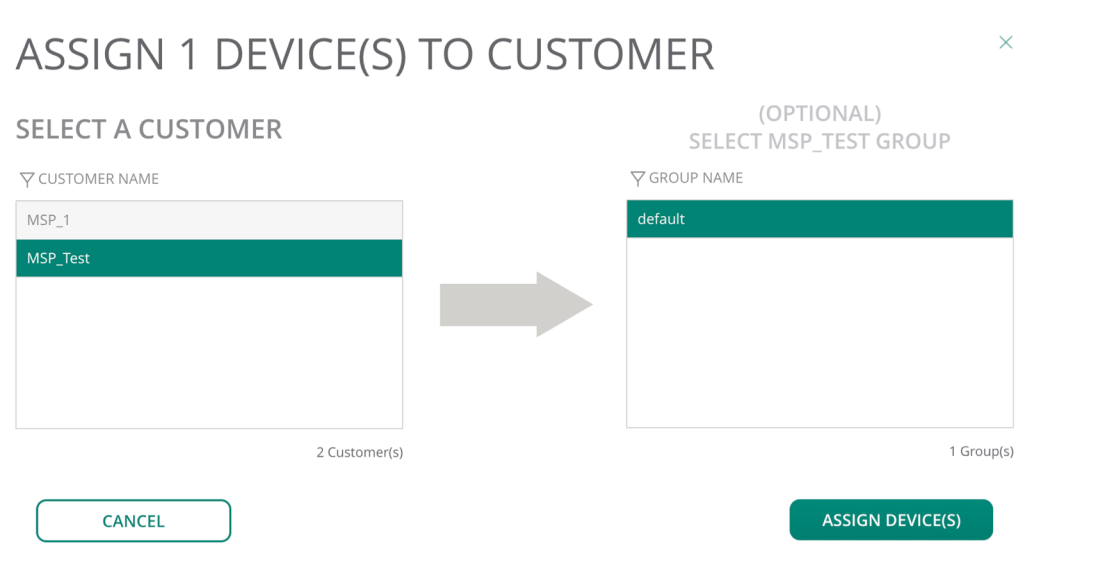

Note : Devices will never show up under tenants account until it reach the Aruba central

## MSP – Group management

- MSP groups are UI groups mapped to the default UI groups in the tenant account.
- If a tenant account is associated to a specific group in the MSP mode, the configuration changes to the devices associated with this tenant account are pushed only to the default group in the tenant account view.
- However, MSP administrators can create more groups for a specific tenant by drilling down to a tenant account.
- Template groups are not supported in the MSP mode. However, template groups can be defined and managed at each tenant account individually.

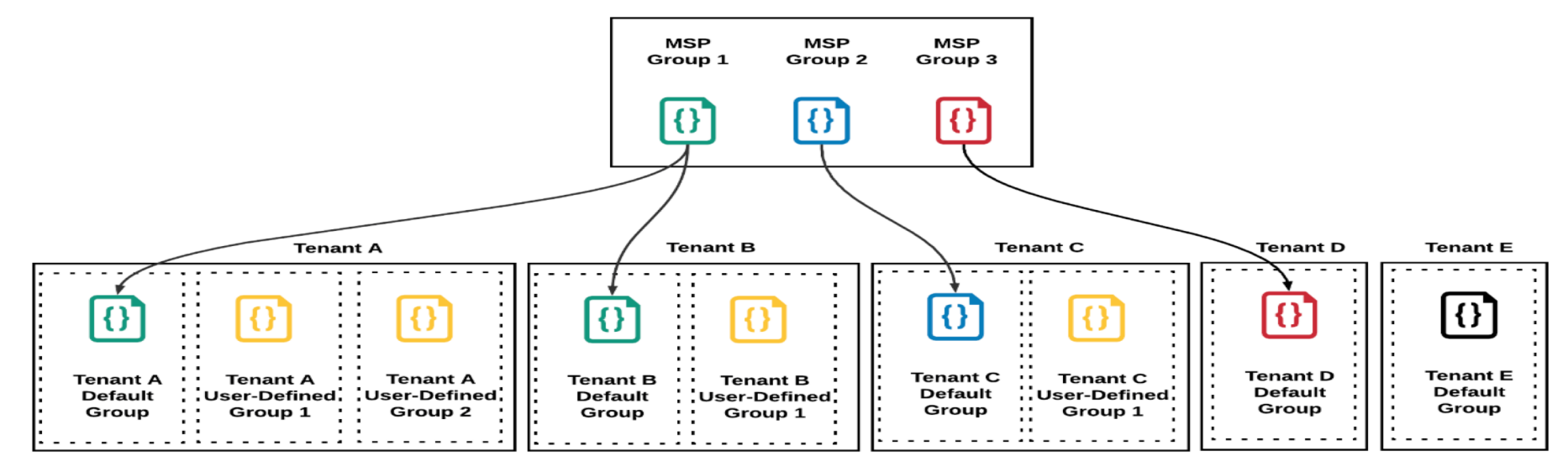

### MSP – Portal customization

### Navigation : Maintenance $\rightarrow$ Portal customization

| <b>Orubo</b> Central       | Portal Customization     |                                                  | <b>Central</b>             | Portal Customization |                            |  |
|----------------------------|--------------------------|--------------------------------------------------|----------------------------|----------------------|----------------------------|--|
| CURRENT APP<br>MAINTENANCE | Customization Sk         | inning                                           | CURRENT APP<br>MAINTENANCE |                      |                            |  |
| Firmware                   | Product Name:            | Aruba Central                                    |                            | Customization        | Skinning                   |  |
| Portal Customization       | Provider Name:           | Company X                                        |                            |                      |                            |  |
| Audit Trail                | Contact Link:            |                                                  | Firmware                   | Logo:                | Browse (max limit: 700 KB) |  |
| API Gateway                | Condict Link.            |                                                  | Portal Customization       |                      | ^                          |  |
|                            | Sender Email Address:    | no-reply@arubanetworks.com                       |                            |                      |                            |  |
|                            | Mailing Address:         | 1344 Crossman Ave. Sunnyvale, CA 94089-1113      | Audit Trail                |                      | licompanyx                 |  |
|                            | Service Link:            | http://cloud.arubanetworks.com/aruba-central-sla | API Gateway                |                      | ncompandic                 |  |
|                            | Terms & Conditions Link: | http://cloud.arubanetworks.com/aruba-central-tos |                            |                      |                            |  |

### MSP – Portal customization

Once the logo is uploaded, We can see the logo under all the tenants

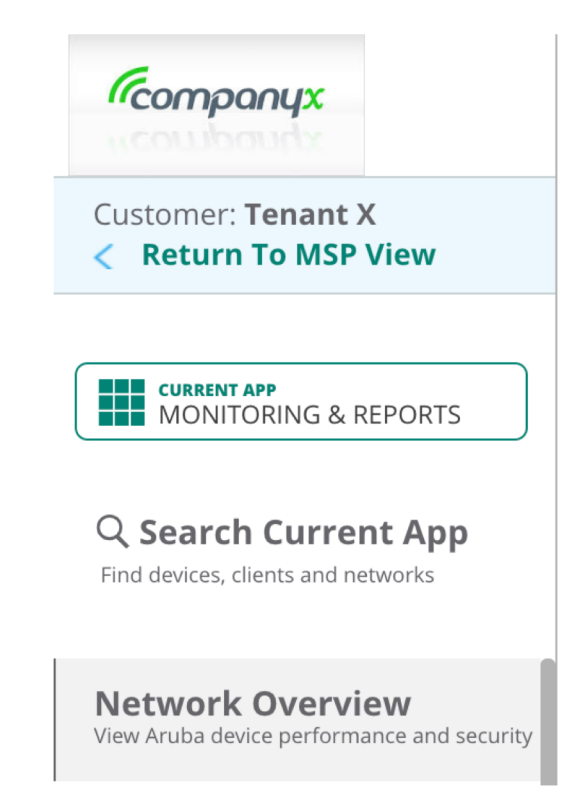

# SUPPORTED MODEL SWITCHES IN ARUBA CENTRAL AND ITS SUPPORTED FIRMWARE

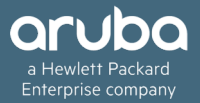

## Supported switches / firmware

• Supported Aruba Switch Series, Software Versions, and Switch Stacking support

| Switch Platform              | Supported Software<br>Versions | Recommended Software<br>Versions | Switch Stacking Support                                      |
|------------------------------|--------------------------------|----------------------------------|--------------------------------------------------------------|
| Aruba 2530 Switch Series     | YA/YB.16.05.0008 or later      | YA/YB.16.05.0008 or later        | N/A                                                          |
| Aruba 2540 Switch Series     | YC.16.03.0004 or later         | YC.16.05.0007 or later           | N/A                                                          |
| Aruba 2920 Switch Series     | WB.16.03.0004 or later         | WB.16.05.0007 or later           | Yes<br>Switch Software Dependency: WB.16.04.0008 or<br>later |
| Aruba 2930F Switch Series    | WC.16.03.0004 or later         | WC.16.05.0007 or later           | Yes<br>Switch Software Dependency: WC.16.07.0002             |
| Aruba 2930M Switch<br>Series | WC.16.04.0008 or later         | WC.16.05.0007 or later           | Yes<br>Switch Software Dependency: WC.16.06.0006             |
| Aruba 3810 Switch Series     | KB.16.03.0004 or later         | KB.16.05.0007 or later           | Yes<br>Switch Software Dependency: KB.16.07.0002             |
| Aruba 5400R Switch<br>Series | KB.16.04.0008 or later         | KB.16.05.0007 or later           | Yes<br>Switch Software Dependency: KB.16.06.0008             |

 Provisioning and configuration of Aruba 5400R Switch Series and switch stacks is supported only through configuration templates.

### Switch Stacking Support

• A switch stack is a set of switches that are interconnected through stacking ports. The switches in a stack elect a primary switch called Commander and a backup switch as Standby. The remaining switches become Members of the stack

| Switch Platform           | Maximum Number of Stack Members | Minimum Supported Version |
|---------------------------|---------------------------------|---------------------------|
| Aruba 2920 Switch Series  | 4                               | WB.16.04.0008             |
| Aruba 2930M Switch Series | 10                              | WC.16.06.0006             |
| Aruba 5400R Switch Series | 2                               | KB.16.06.0008             |
| Aruba 2930F Switch Series | 8                               | WC.16.07.0002             |
| Aruba 3810 Switch Series  | 10                              | KB.16.07.0002             |

## Switch Stacking Support

- The switch elected as the commander establishes a WebSocket connection to Central.
- Switch stacks can be added only to a template group and cannot be moved to a UI group.
- After forming a switch stack, you can remove one of the member and erase its stacking configuration. However, the member can join Central as a standalone switch only after it is deleted from the switch stack.
- The following pre-defined variables are refreshed and re-imported from a switch stack when a new stack member is added or removed, or when a failover occurs.
- \_sys\_template\_header

```
_sys_module_command
```

```
_sys_stack_command
```

```
_sys_oobm_command
```

\_sys<u>vlan</u>1\_untag\_command

\_sys<u>vlan</u>1\_tag\_command

## How switch communicates central

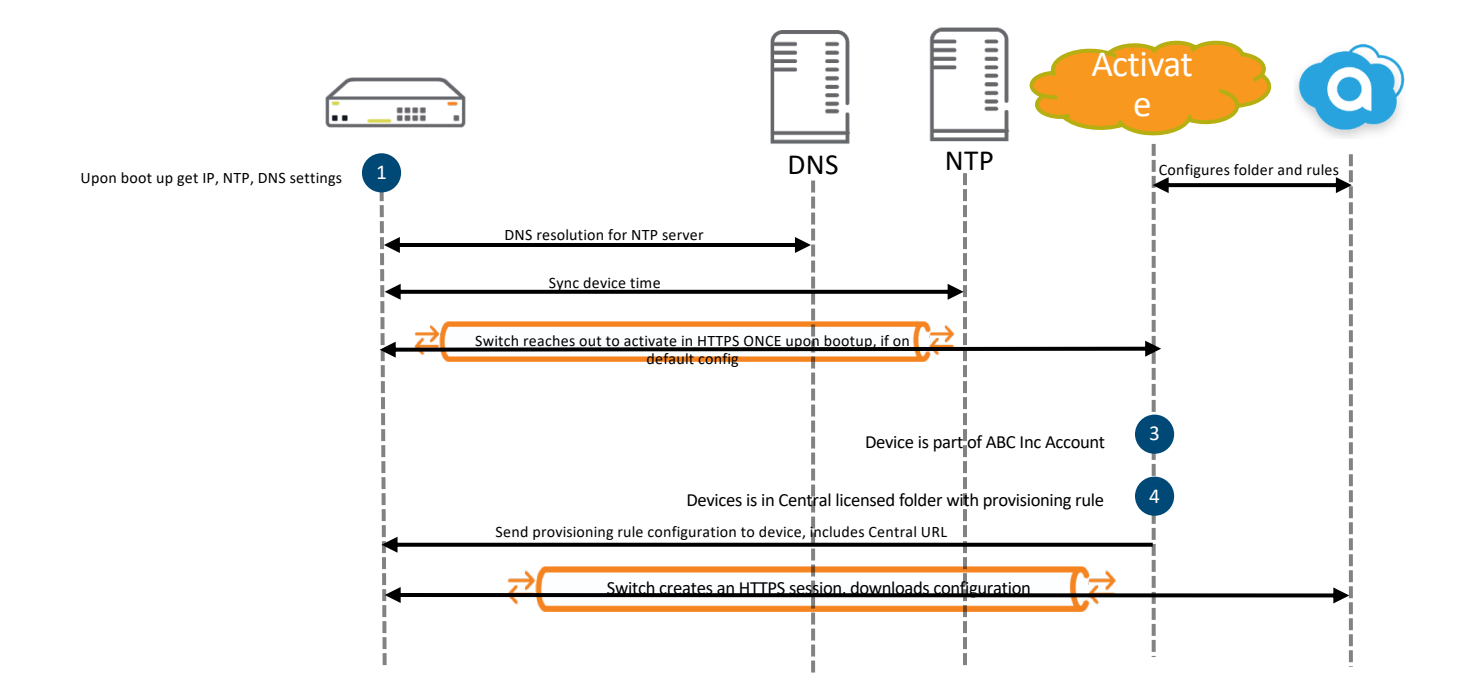

## How switch communicates central

| Filter: (udp.port==123 | or dns or ip.addr==104.36.24 | 49.200 or ip.addr==104.36.2 💌 E | Eilen Dir     | 170 Julio 10                                                                                                    |
|------------------------|------------------------------|---------------------------------|---------------|----------------------------------------------------------------------------------------------------|
| No. Time               | Source                       | Destination                     | Fatter: Driss | nir, scurate in                                                                                                    |
| 40 3,147621            | 0.0.0.0                      | 255,255,255,255                 | DHCP          | DHCP Discover - Transaction ID 0x88de2bd0                                                                                                    |
| 50 3,460726            | 10,70,26,1                   | 10,70,26,54                     | DHCP          | DHCP offer - Transaction ID 0x88de2bd0                                                                                                    |
| 133 7.047568           | 0.0.0.0                      | 255, 255, 255, 255              | DHCP          | DHCP Discover - Transaction ID 0x88de6096 DHCP                                                                                                    |
| 134 7.049439           | 10,70,26,1                   | 10,70,26,54                     | DHCP          | DHCP offer - Transaction ID 0x88de6096                                                                                                    |
| 240 12.048208          | 0.0.0.0                      | 255.255.255.255                 | DHCP          | DHCP Request - Transaction ID 0x88de6096                                                                                                    |
| 241 12,050542          | 10.70.26.1                   | 10,70,26,54                     | DHCP          | DHCP ACK - Transaction ID 0x88de6096                                                                                                    |
| 255 12, 760572         | 10.70.26.54                  | 10.1.10.10                      | DNS           | Standard query 0x0001 A pool of p. org                                                                                                    |
| 256 12 761686          | 10 1 10 10                   | 10 70 26 54                     | DNS           | Standard guery researce (v)001 4 pool ptp org 4 45 33 84 208 4 208 2                                                                                                    |
| 257 12, 762176         | 10.70.26.54                  | 154.16.245.246                  | NTP           | Standard doc y reserved                                                                                                    |
| 258 12,851041          | 154.16.245.246               | 10.70.26.54                     | NTP           | NTP Version 1, server                                                                                                    |
| 261 12 879205          | 10.70.26.54                  | 10.1.10.10                      | DNS           | Standard guery (v0002 & device anuhanetworks.com                                                                                                    |
| 262 12.879902          | 10.1.10.10                   | 10.70.26.54                     | DNS           | Standard query costons a device arbanetworks.com A 104 36 249 201                                                                                                    |
| LOL ALTO/ PPOL         | 10.70.26.54                  | 104.36.249.201                  | TCP           | 52552 442 [CVB] CARE WINE 65525   ARE MICE A CONTECT A CONTROL TO CONTENT OF A CONTROL OF A CONTROL OF A CONT |
|                        | 104 36 249 201               | 10 70 26 54                     | TCP           | 443 - 5353 [SNN 3645 Sand 364 1 Win-28060 1 and MSC-146 SACK DEDMAT TSUB-2442508720 TSack-104400 WS-128                                                                                                    |
|                        | 10.70.26.54                  | 104.36.249.201                  | TLSv1.2       | - Test Hello                                                                                                    |
| _                      | 104 36 249 201               | 10 70 26 54                     | TCP           | 442 - 5552 [ark] senil ark=174 win=20080 [en=0 TSU2]=2442508720 TSerr=102500                                                                                                    |
|                        | 104 26 249 201               | 10 70 26 54                     | TISA 2        | Sanuar Malla                                                                                                    |
|                        | 104 26 249 201               | 10 70 26 54                     | 700           | Server nervo                                                                                                    |
|                        | 104.36.249.201               | 10 70 26 54                     | TLS/1 2       | [icr segment of a reassembled PD0]                                                                                                    |
| CC1                    | 104.36.249.201               | 10.70.26.54                     | 10501.2       | Cert Hitteber (1997) 142 - 5252 [BSH ACV] Son-3907 Ack-174 Min-20090 Lon-117 TSU2]-2443509740 TSon-102500                                                                                                    |
| 22L                    | 10 70 26 54                  | 104 36 340 301                  | TCP           | [10F Rectation(15:101)] 443 - 3233 [154], Ach 326[2037 Ack=214 With=30000 [2016]21 [334]=3442306/40 [326]=1422300                                                                                                    |
|                        | 10.70.20.34                  | 104.36.249.201                  | TIGA 3        | Client Rev Encerance<br>25222 = 443 [Wrk] Sederia Vrk-2014 Millegoog Fellen 12/41=12/200 126/L=2445309/20                                                                                                    |
| Activato               | 10.70.20.34                  | 104.30.249.201                  | TLOVI.2       | Change Cables Ford                                                                                                    |
| ACTIVALE               | 10.70.20.34                  | 104.36.249.201                  | 1604.2        | Change Cipier Spec                                                                                                    |
|                        | 10.70.26.54                  | 104.36.249.201                  | 16591.2       | ne no keguest, ne no keguest<br>(Tran pup ark 2714) 5252 - 442 (ark) can-402 ark-2014 kin-66600 (an-0 trus)-103640 trace-2442500240                                                                                                    |
|                        | 104 36 249 201               | 10 70 26 54                     | TCP           |                                                                                                    |
|                        | 104.36.249.201               | 10 70 26 54                     | TLS/1 2       | day a jejiji (ach) sey-sua achaise initiatie Cellio Isval-suezidozi (Sec) -19210                                                                                                    |
| 278 12 027666          | 10 70 26 54                  | 104 26 249 201                  | 71601.2       | Analise cipitel speci, and ypiced manushane message                                                                                                    |
| 270 12 937000          | 104 36 249 201               | 10 70 26 54                     | TLSV1.2       | Application bata                                                                                                    |
| 292 13 145403          | 104 36 249 201               | 10 70 26 54                     | 700           | Appilation vala<br>[Trop Barpanemic-dom] 442 _ 52552 [Deal arv] con_2065 ark_719 udn_22256 ion_519 teus]_244250000 teore_102550                                                                                                    |
| 202 13.14 3403         | 104 26 249 201               | 10 70 36 54                     | TCP           | [107 Rectalismission] 443 - 5253 [154] Act ] September 200 Act = 10 Mileszaro Lette 522 [154] - 344 - 344 - 200707 (156)                                                                                                    |
| 203 13.332012          | 104.36.249.201               | 10 70 26 54                     | TCP           | [[CF Ref alignission] 443 - 2273 [FSH, ALK] 264-2007 ALK-740 Win=2270 [EH=340 13941-3442/05270 [EL[=27270]                                                                                                    |
| 292 13.700930          | 10 70 26 54                  | 104 26 249 201                  | TCB           | [10F Rectalismission] 443 = 72735 [154], Ach 3 2693003 Ack=726 Mili=22270 [201924 1342] 9442209011 [320] 472770                                                                                                    |
| 295 13.928844          | 10 70 26 54                  | 104 26 249 201                  | TCP           | 7770 DUB ACY 2014 19152 - 442 FACH SACTOR ACTOR ACTOR ACTOR FOR ACTION FOR A 1940 ACTOR ACTOR AC |
| 290 13.928800          | 10.70.26.54                  | 104 36 249 201                  | TCP           | TTCP DUP ACK 25/21 21/23 - 443 [ACK] SEGUTE ACK-3503 #Ina0050 LENED 15/414/25/340 152(1=244/306969                                                                                                    |
| 297 13.920001          | 10.70.20.34                  | 104.36.249.201                  | TCP           | [[[[ UU] AVL 35]F2] 3233 - 443 [AVL] SEVENDA AVL-3503 WIIHEOUSSE LEIHEN 13741-1373340 136(1-344-2)07130<br>[[TER DUB AVL 3542] 5252 - 443 [AVL] SEVENDA AVL-3503 WIIHEOUSSE LEIHEN 13741-1373340 136(1-344-2)071390                                                                                                    |
| 212 14 060756          | 10.70.26.54                  | 104 26 249 201                  | TCB           | TCD boy Act 25/23 12/35 445 [Act] Sel4/10 Act 3/03 Willed0030 Leiev 13/21-13/340 1360 -3442/05011                                                                                                    |
| 314 14 960730          | 10.70.26.54                  | 104 36 249 201                  | TLS/1 2       | In Segment of a reassembled Pboj                                                                                                    |
| 215 14 061224          | 104 26 249 201               | 10 70 26 54                     | TCD           | Application vata<br>442 - 5262 Fackl san_2602 Ack_2102 Win_27120 Lange Tsusl_2442610004 Tsacr_104670                                                                                                    |
| 220 15 022640          | 104.26.249.201               | 10 70 26 54                     | 7104.3        | 443 - Josho Das                                                                                                    |
| 320 15.032040          | 104.36.249.201               | 10.70.20.34                     | 700           | Application vala<br>442 - 52522 Ferri Acti - 2042 Adv2102 Ma27120 (Ap0 Text)-2442510075 Teasa-104520                                                                                                    |
| 222 15.052042          | 10 70 26 54                  | 104 26 240 201                  | TCD           | 443 - JEJJS [FAR, Man] SELESTE ANN SAGS WINESTALD LENED ISVETESHESTLOF/S ISECTEMENT/O                                                                                                    |
| 254 15 22226           | 10.70.20.34                  | 104 26 249 201                  | TCP           | 26333 * 443 [CMLK] SCHPSICS ALKESTAS WINFOUND ELENEV 1348 1234040 13641 534823108/3                                                                                                    |
| 255 15 222264          | 10.70.20.34                  | 10 1 10 10                      | DNE           | Standard guery (2002) & Gateroal Sectoral subacetworks con                                                                                                    |
| 355 15.333200          | 104 26 240 201               | 10.70.26.54                     | TCD           | Standard query 0x0005 A Internativentrali artibalitetworks, com                                                                                                    |
| 550 15.534061          | 104.30.249.201               | 10.70.20.34                     | TCP           | 443 - 22222 [Mark] Seyasyas Marazon Winas/120 Lenev Isvalas4422111/ ISECT 2004 datamas]] public datas all 201202055 upper 2 -34                                                                                                    |
| 357 15.334070          | 10.1.10.10                   | 10.70.26.54                     | DNS           | Standard query response vxvvv3 A internal.central.arubanetworks.com CNAME prod-internal2-public-device-elowg82623136.US-WeST-2.elb.ama20naws.com                                                                                                    |
| 1200 33.255000         | 10.70.26.54                  | 10.1.10.10                      | DNS           | Standard query 0x0004 A Internal, central, arboanetworks, com                                                                                                    |
| 1201 33.268/78         | 10.1.10.10                   | 10.70.20.34                     | UNS           | Stanuard overy response 0x0004 A internal.central.arubanetworks.com cNAME prod-internal2-public-device-e10-282623156.us-west-2.e10.ama20naws.com                                                                                                    |
#### Provisioning Workflow for switches

#### **PROVISIONING A FACTORY DEFAULT SWITCH**

#### PROVISIONING A PRE-CONFIGURED OR LOCALLY-MANAGED SWITCH

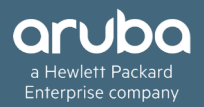

#### Provisioning a Factory Default Switch

- Create groups & pre-provision devices to groups (UI based or Template).
- If not, devices with default configuration will automatically move into default group

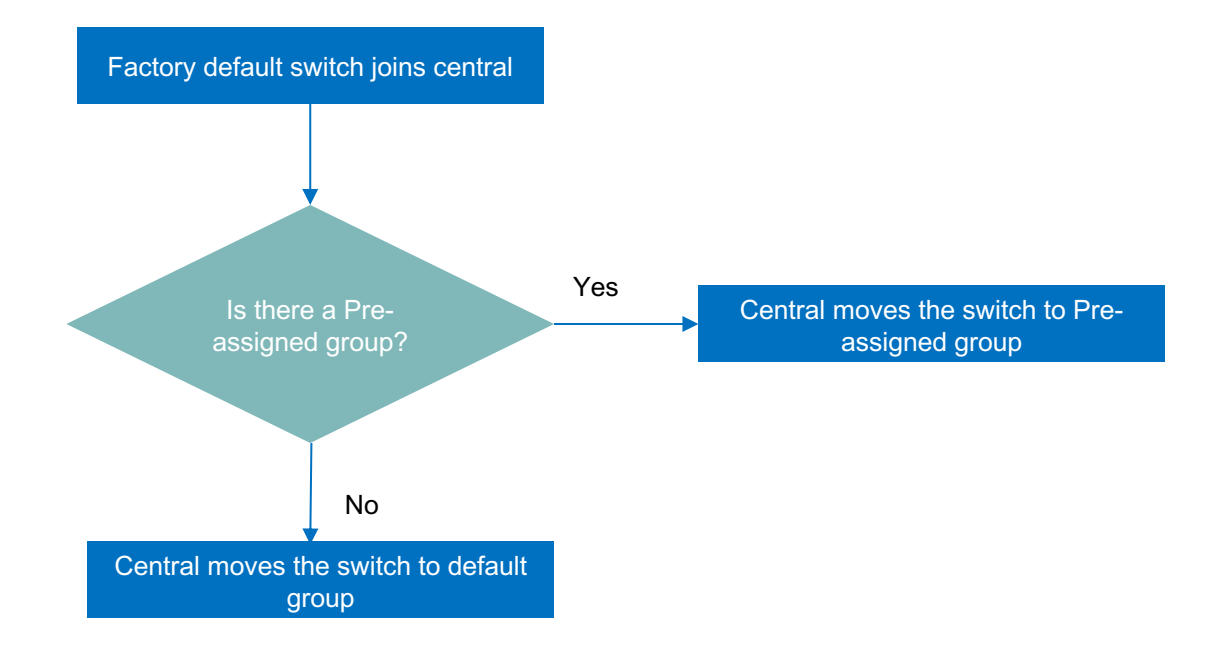

- Pre-configured switches requires one touch provisioning in Aruba central.
- We recommends to use this option if you want to preserve the current configuration running on the switch

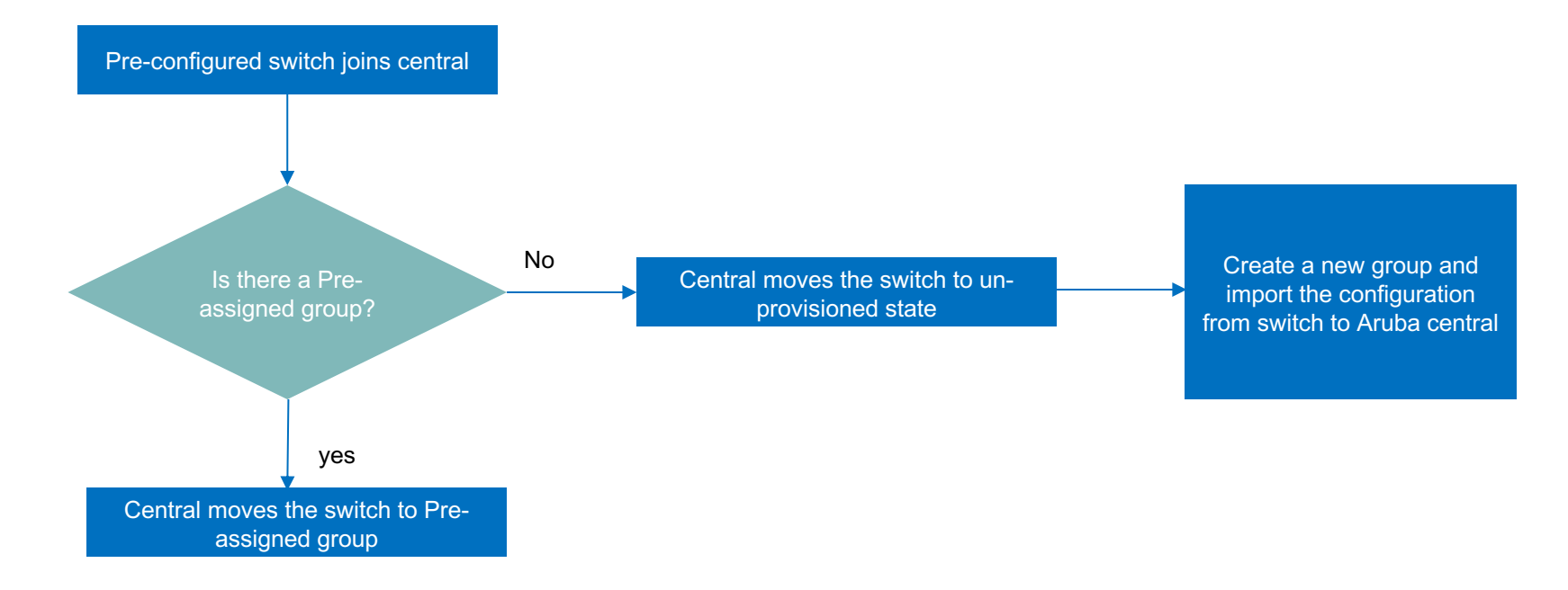

Global settings-→Manage groups→ Device will be listed under unassigned device

Select the device and click on import configuration to a new group

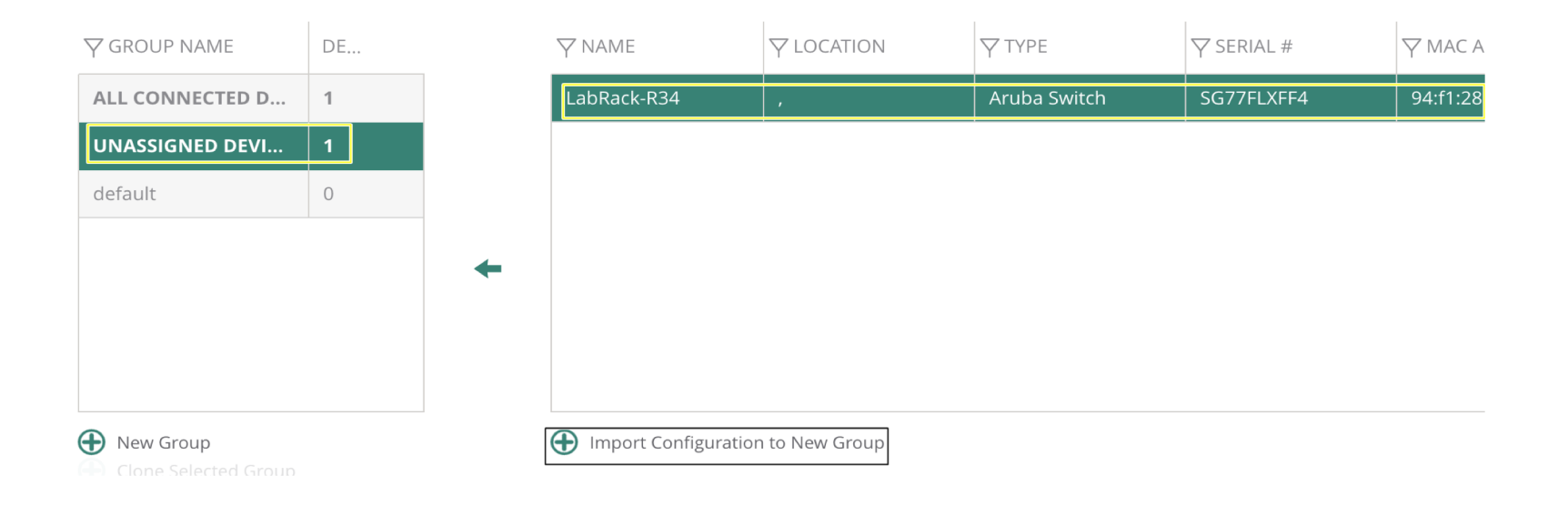

Enter the group name, User name and password and click on import configuration to import the configuration to central

 $\times$ 

#### IMPORT CONFIGURATION

GROUP NAME

Aruba-2920-TG

PASSWORD

......

CONFIRM PASSWORD

.....

Cancel

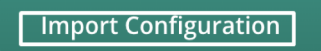

| igtarrow group name | DE       |
|---------------------|----------|
| ALL CONNECTE        | 1        |
| UNASSIGNED D        | 0        |
| Aruba-2920-TG       | 1 config |
| default             | 0        |
|                     |          |
|                     |          |
|                     |          |

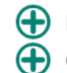

• We can also import the configuration after moving to template group as below

Cancel

| EDIT TEMPLATE                                                                    |                                         |                                              |                                     |                  |
|----------------------------------------------------------------------------------|-----------------------------------------|----------------------------------------------|-------------------------------------|------------------|
| Template Name                                                                    | 2920                                    |                                              | Device                              | Aruba Switch 🛛 🔻 |
| Model                                                                            | 2920 🔻                                  |                                              | Version                             | 16.05 🔻          |
| Part Name                                                                        | Aruba 2920 2                            | 4G POE+ Switch (J9727A)                      | •                                   |                  |
|                                                                                  | i Not applic                            | cable if stacking is enabled                 | 1                                   |                  |
| Select a device to im                                                            | nport                                   | LabRack-R34                                  | •                                   | Import Template  |
| configuration                                                                    |                                         |                                              |                                     |                  |
| i Importing con                                                                  | figuration from a dev                   | vice will replace the existir                | ng template                         |                  |
|                                                                                  | Ten                                     | nplate                                       |                                     |                  |
| 1: J9727A Confi<br>2: Ver #12:08.1                                               | guration Editor                         | ; Created on release<br>e.34.79.3c.29.eb.9f. | #WB.16.05.0004<br>fc.f3.ff.37.ef:4a |                  |
| 3<br>4 hostname "LabR<br>5 nodule 1 type<br>6 ho cwmp enable<br>7 lp default-gat | ack-R34" <br>j9727a<br>eway 10.23.197.2 | L                                            |                                     |                  |

42

 $\times$ 

| EDIT TEMPLATE           |                |                            |         |                 |
|-------------------------|----------------|----------------------------|---------|-----------------|
| Template Name           | 2920           |                            | Device  | Aruba Switch    |
| Model                   | 2920           |                            | Version | 16.05           |
| Part Name               | Aruba 2920 240 | G POE+ Switch (J9727A)     | ▼       |                 |
|                         | i Not applica  | ble if stacking is enabled |         |                 |
| Select a device to impo | ort            | LabRack-R34                | ▼       | Import Template |
| configuration           |                |                            |         |                 |

i Importing configuration from a device will replace the existing template

#### Template

| 1<br>2 | #This template is imported from device "LabRack-R34" with serial |
|--------|------------------------------------------------------------------|
| 3      | % sys template header%                                           |
| 4      | hostname "% sys hostname%"                                       |
| 5      | % sys_module_command%                                            |
| 6      | no cwmp enable                                                   |
| 7      | include-credentials                                              |
|        | Cancel                                                           |

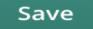

 $\times$ 

#### UI group Vs Template group on Aruba central.

Configuration :

#### CREATE NEW GROUP

#### CREATE NEW GROUP

USE AS A TEMPLATE GROUP (optional)

This allows configuration template to be applied for all the devices in the device group. Once designated as a Template Group, UI based configuration wizards cannot be used for this device group

#### GROUP NAME

#### USE AS A TEMPLATE GROUP (optional)

This allows configuration template to be applied for all the devices in the device group. Once designated as a Template Group, UI based configuration wizards cannot be used for this device group

PASSWORD

CONFIRM PASSWORD

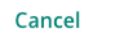

Add Group

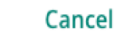

GROUP NAME

Add Group

Cant set password while creating template group

#### Features available on UI Based group

- Switch Configuration Details
- Configuring Switch Ports
- Configuring VLANs on Switches
- Configuring Port Trunking and LACP on Aruba Switches
- Enabling Spanning Tree Protocol on Switches in UI Groups
- Configuring Access Policies for Switch Ports and VLANs
- Configuring DHCP Pools on Switches
- Switch Configuration Using CLI Snippets
- Configuring System Parameters for a Switch

#### **CLI Snippets**

- Central currently includes limited configuration options in the UI. If certain configuration parameters, are not available in the UI, We recommends that you use CLI snippets to push configuration changes to switches
- However UI configuration overrides the configuration changes pushed through the CLI snippets. Hence, CLI snippets must be used only if the configuration parameters are not available in the UI menu options for switch configuration.
- The configuration changes pushed through CLI snippets are stored in the flash memory of a switch. When this switch reloads, the configuration changes applied through the CLI snippet will be removed.
- CLI Snippets has to be a valid CLI Command (IAP / Switch).
- Central doesn't support CLI snippets for Aruba mobility access switch.
- If the CLI snippet configuration changes are applied on a device in a group, the new devices joining this group will not inherit these changes.

#### Sample configuration for CLI Snippet

#### Navigate : Wired management→ Switch-Aruba→ Advanced settings→ New CLI Snippet

| 1. DEVICE INFORMATION |                                 |                                                                                                    |
|-----------------------|---------------------------------|----------------------------------------------------------------------------------------------------|
| Model                 | Arub                            | a2930F-8G-PoE+-2SFP+ Switch(JL258A)                                                                                                    |
| Version               | WC.16.05.0004_607               |                                                                                                    |
| 2. PASTE CLI SNIPPET  |                                 |                                                                                                    |
| CLI Snippet           | 1<br>2<br>3<br>4<br>5<br>6<br>7 | dhcp-server pool "VLAN60"<br>default-router "172.18.152.1"<br>dns-server "172.22.102.229,172.22.102.232"<br>network 172.18.152.0 255.255.0<br>range 172.18.152.126 172.18.152.126<br>static-bind ip 172.18.152.30 255.255.255.0 mac 205655-456454<br>exit |
|                       | $\checkmark$                    | 7/300 lines used                                                                                                    |

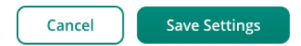

#### Limited management while switch managed on central

- Once switch is connected to Central following features are disabled when cloud connection is on:
  - ✓ WebUI and REST
  - ✓ SNMP
  - √ Menu
- Following cli commands will not be allowed when the switch is managed by Central.

✓ delete

✓ Reboot

✓ Restore

✓ write memory

√aruba-vpn

✓Menu

#### ✓ Boot

- ✓ recopy
- ✓ Erase
- ✓ reload
- √ setup
- ✓ startup-default
- ✓ Amp-server
- ✓ Upgrade-software

#### SNMP Feature will be disabled while switch managed on central

- We wont be able to add SNMP devices for the switches managed on central.
- Central uses SNMP feature to push the configuration to the switches from cloud hence we can't add SNMP server to send
  out logs from the switch.

### Template group

- Unsupported configuration on UI.
- Mainly used for switches.
- We can use Variable file to do device specific configuration for switches / IAP using one common global template file.
- Its for customer who likes CLI rather WEBUI based configuration.
- Stacking switches can be configured only via template based group.
- Easy to manage large deployments.
- CLI snippet feature is not supported for switch version 16.05 & above in a template group.

#### Important points to be noted on template

- The CLI syntax in the switch template must be accurate. We recommends that you validate the configuration syntax on the switch before adding it to the template text.
- Ensure that the command text indentation matches the indentation in the running configuration.
- Ensure that the template contains mandatory information. (Example switch model, firmware version etc)
- The commands in the template are case-sensitive.
- The following example illustrates the case discrepancies that the users must avoid in templates and variable definitions.

trunk E1-E4 trk1 trunk

interface Trk1

dhcp-snooping trust

exit

#### Sample Template

- Easiest way to create a template is copy and pasting the running configuration from switch without removing any mandatory lines.
- Below is the same template file and variable

```
"CN66HKW01S":
 " sys lan mac": "e0:07:1b:c2:26:40",
 "sys serial": "CN66HKW01S",
 "sys hostname": "Switch1",
 "untagged ports vlan1": "1,16-28",
 "untagged ports vlan2": "2-15",
 "tagged ports vlan2": "1",
 "interface 10 status": "1"
 1,
"CN69HL2034":
 " sys lan mac": "e0:07:1b:c4:0d:e0",
 " sys serial": "CN69HL2034",
 " sys hostname": "Switch2",
 "untagged ports vlan1": "1-15",
 "untagged ports vlan2": "16-28",
 "tagged ports vlan2": "1",
 "interface 10 status": "0"
```

```
% sys template header%
   % sys module command%
   hostname % sys hostname%
   include-credentials
 4
   snmpv3 engineid "% sys snmpv3 engineid%"
   vlan 1
 6
      name "DEFAULT VLAN"
 8
       untagged %untagged ports vlan1%
           %if tagged ports vlan1%
 9
10
           tagged %tagged ports vlan1%
11
           %endif%
12
      ip address dhcp-bootp
13
      exit
   vlan 2
14
15
       untagged %untagged ports vlan2%
       tagged %tagged ports vlan2%
16
17
       ip address 192.168.2.1 255.255.255.0
18
       exit
   interface 10
19
20
       %if interface 10 status=1%
21
       enable
22
           %else%
23
           disable
24
       %endif%
   exit
```

#### **Configuration Audit**

• Incase of template error or failed to push the configuration, Central will throw an error under configuration audit.

Navigation : Wired management  $\rightarrow$  configuration audit

Configuration audit will helps you to identify the errors specifying the exact line. (Example line 20 : invalid port: 25-28) (24 Port switch)

CURRENT APP WIRED MANAGEMENT

**Q** Search Current App Find devices, clients and networks

Templates

Variables

**Advanced Settings** 

Configuration Audit

#### OVERVIEW

In Aruba Central, the configuration of a virtual controller or switch can be individual inherited from the group. This is known as a 'local override'. Use this view to review Occasionally a Central managed device will fail to receive a configuration change fro see it as a 'configuration sync issue'. If the condition persists, contact Aruba support

#### TEMPLATE ERRORS & CONFIGURATION SYNC ISSUES

Template Errors i 0 Device

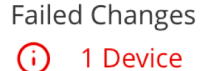

# Switch behavior in 16.04 and 16.05 and above (Template group)

- In 16.04.x, whenever configuration change in made using template switch will reboot.
- Starting from 16.05.x, switch will not reboot for any configuration in template group and even when switch is moved from the UI group to template or vice versa.
- In 16.05.x and above, we can see the below logs when the switch is moved from one group to another.

2530-Switch# show logging -r cfg

Keys: W=Warning I=Information M=Major D=Debug E=Error

- ---- Reverse event Log listing: Events Since Boot ----
- I 09/24/18 08:00:17 05631 cfgRestore: Successfully applied configuration

REST\_Payload to running configuration.I

09/24/18 08:00:15 05690 cfgRestore: Configuration restore is initiated.

### How to create configuration Backup on Aruba central

- The backup and restoration options are available for devices deployed in template groups.
- It back up templates and variable files applied to the devices in template groups.
- You can create and maintain up to 20 backed up configuration files. If the number of backup files exceed 20, the old backed up configuration files are overwritten.
- However, if the backed up files are marked as **Do not Delete**, Central does not overwrite the backed up configuration files.
- When the backup or restore for a template group is in progress, you cannot make configuration changes to that group.
- The restore operation will get terminated if the firmware version doesn't match on any one device in the group.
- For example, if the configuration file was backed up when a switch was running 16.03.0003 and was later upgraded to 16.04.0003, the restore operation fails for the group.

### How to create configuration Backup on Aruba central

Navigation : Wired management → Configuration audit → Create new backup

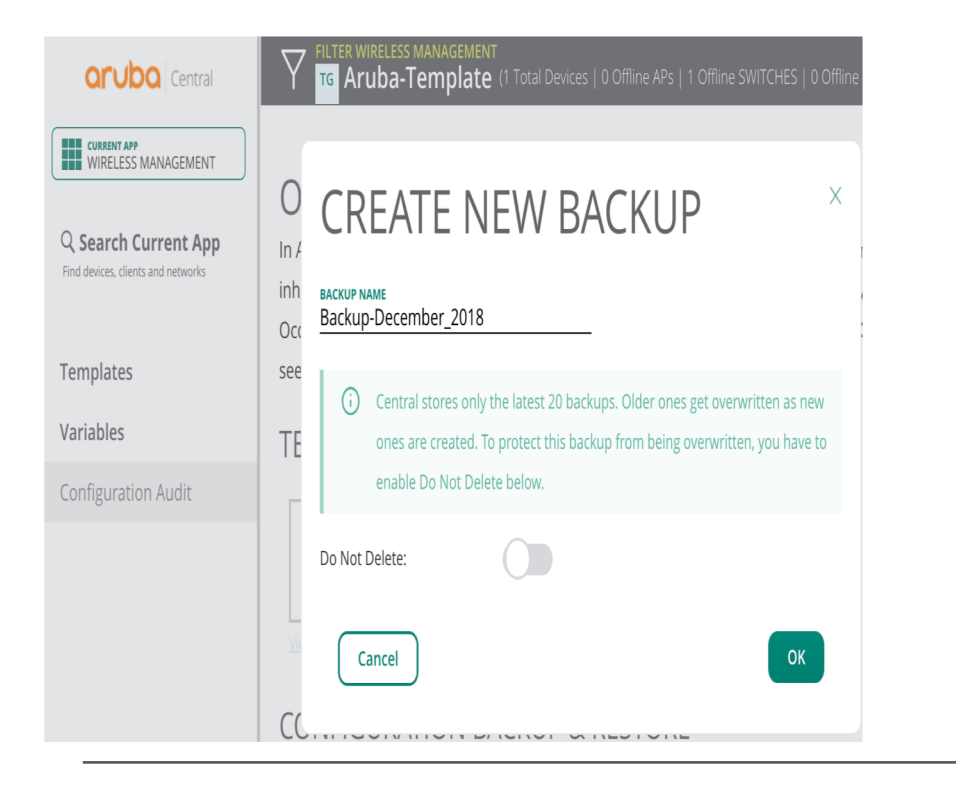

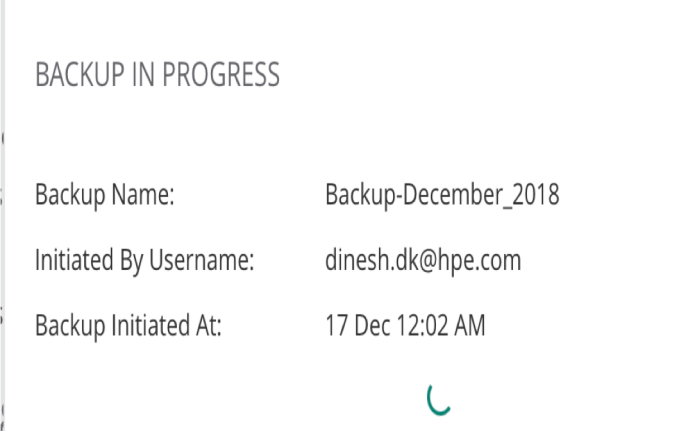

Configuration backup is under progress for this group. No user can make any changes to configuration for this group until the Backup is complete.

#### How to restore the configuration backup

#### CONFIGURATION BACKUP & RESTORE

You can maintain backups of the group configuration and at a later point of time restore the configuration to the backups w to plan.

| Backups (MAX 20)<br>1    | Last Backup (17 Dec 12:02 AM)<br>Success | Last Restore<br>No Restores Done |
|--------------------------|------------------------------------------|----------------------------------|
| Manage Backups           | Last Backup Log                          | Restore From Backup              |
| <u>Create New Backup</u> |                                          |                                  |

| RESTORE F    | ROM BACKUP                             | $\times$ |
|--------------|----------------------------------------|----------|
| Backup Name: | Backup-December_2018 (17 Dec 12:02 AM) | •        |
| Device Type: | Aruba Switch                           |          |
| Cancel       |                                        | ок       |

### Firmware compliance settings to upgrade firmware/

- Central allows you to run a firmware compliance check and force firmware upgrade for devices in a group. To force a specific firmware version for all AP devices or Switches in a group.
- Navigation : Maintenance  $\rightarrow$  Firmware  $\rightarrow$  Firmware Compliance Setting  $\rightarrow$  Choose the group and device
- Uncheck the Auto reboot if we need to reload the switch later.

| CURRENT APP<br>MAINTENANCE         | FIRMWAF             | MANAGE FIRMWARE COMPLIAN | CE               | × |                                                                                                    |
|------------------------------------|---------------------|--------------------------|------------------|---|----------------------------------------------------------------------------------------------------|
| Find devices, clients and networks | Virtual Controlle   | Groups:                  | × Aruba-Template |   |                                                                                                    |
| Firmware                           | Filter by upgrade s |                          |                  |   | Manage firmware compliance 🔅                                                                                                    |
| Troubleshooting                    | Switches - Aruba    | Firmer Manalana          |                  |   |                                                                                                    |
| Audit Trail                        |                     | Firmware Version:        |                  |   | COMPLIANCE STATUS                                                                                                    |
| API Gateway                        | LabRack             | When?                    | Now Later Date   |   | Not Set                                                                                                    |
|                                    | 5 10 25 50 10       | Cancel                   | Save and Upgrade |   | I         I         I |

#### **Requirement:**

- Switch should have access to the internet and should be in factory default condition for ZTP.
- Switch should be on recommended version : "16.05.0007 and later"
- DNS, NTP and HTTPS protocols should be allowed, if the switches are placed behind the firewall.
- · Below destination needs to be allowed on firewall.
- \*.arubanetworks.com"
- \*.cloudfront.net"

Device.arubanetworks.com

Few of sample could URLS:

- app2-eu.central.arubanetworks.com
- app1.central.arubantworks.com
- app2.central.arubanetworks.com
- Internal.central.arubanetworks.com

Issues with Aruba 2530 switch bring up in central

Aruba switch model 2530 manufactured before July 2017 will not get authenticated on activate server' Root cause :

it does not have TPM hence does not have factory cert to authenticate with Central, Activate. Workaround :

We need to add those switches manually to exception list in activate.

Affected switches we would see below error message:

I 08/23/17 18:41:29 05226 activate: Successfully resolved the Activate server

address device.arubanetworks.com to 104.36.249.201.

W 08/23/17 18:41:30 05602 activate: EST provision with activate server failed because of not-authenticated

#### How to check if activate provision enabled?

Aruba-2930F-24G-PoEP-4SFP# show activate provision

Configuration and Status - Activate Provision Service

Activate Provision Service : Enabled

Activate Server Address : device.arubanetworks.com

Activation Key : HWYRQH2Q

If the device successfully establishes SSL with activate server then the activate server would generate the activation key for the switch.

How to do force provisioning on the switch?

HP-2920-24G(config)# activate provision force

Immediately provision the system using Aruba Activate.

How to check if switch received a provisioning rule on activate?

Select the device in activate  $\rightarrow$  Device history

No license - Fail-prov-no-rule.

Licensed - switch->athena

| Aruba Central                                                                                                    | × 🔾                                                                                                    | Aruba Activate                                                                                                    | × +                                                                                                    |                                                                                                    |                                                                                                    |                                                  |                                                                                                    |                                                                                                    |                                                                                                    | ₽ 🗙                                                                        |
|----------------------------------------------------------------------------------------------------|----------------------------------------------------------------------------------------------------|----------------------------------------------------------------------------------------------------|----------------------------------------------------------------------------------------------------|----------------------------------------------------------------------------------------------------|----------------------------------------------------------------------------------------------------|--------------------------------------------------|----------------------------------------------------------------------------------------------------|----------------------------------------------------------------------------------------------------|----------------------------------------------------------------------------------------------------|----------------------------------------------------------------------------|
| (←) → C û                                                                                                    | (i) 🔒                                                                                                    | https://activate.aruba                                                                                                    | networks.com/registrati                                                                                                    | on/4 (107%)                                                                                            | … 🛛 ☆                                                                                                    | Q. Search                                        |                                                                                                    | 4                                                                                                    | lii\ 🗊                                                                                                    | <b>_</b>                                                                   |
|                                                                                                    |                                                                                                    |                                                                                                    |                                                                                                    |                                                                                                    |                                                                                                    |                                                  |                                                                                                    |                                                                                                    |                                                                                                    |                                                                            |
| 🗖 Aruba 🔛 Pers 🔛                                                                                                    | My Lab SEEL                                                                                                    | How To: IAP                                                                                                    | Products 🛄 HPE 🛄 a                                                                                                    | irheads 🛅 Lync 🛛                                                                                       | Clients 🔲 V-te                                                                                                    | am 🔲 food 🔲 custo                                | mers 🛅 good                                                                                                    | links                                                                                                    |                                                                                                    |                                                                            |
|                                                                                                    |                                                                                                    |                                                                                                    |                                                                                                    |                                                                                                    |                                                                                                    |                                                  | add devices                                                                                                    | Help   Log o                                                                                                    | ut Dbuon                                                                                                    | ocore                                                                      |
| The Server Certificate f                                                                                                    | ior the Activate websi                                                                                                    | ite has been replaced. An                                                                                                    | ubaOS, RAP, IAP-VPN and                                                                                                    | i ClearPass custome                                                                                    | iers - please refer t                                                                                                    | he <u>Customer Advisory</u> a                    | nd take the reco                                                                                                | mmended act                                                                                                    | tions.                                                                                                    |                                                                            |
| aruba <sup>.</sup>                                                                                                    | Activate                                                                                                    | Devices Setup                                                                                                    |                                                                                                    |                                                                                                    |                                                                                                    |                                                  |                                                                                                    |                                                                                                    |                                                                                                    |                                                                            |
| All : 1 Devices (1                                                                                                    | 1 - 1) Folder Filt                                                                                                    | er -                                                                                                    | Devices per page                                                                                                    | ~                                                                                                    |                                                                                                    | Move to Fol                                      | der Whitelis                                                                                                    | t CLI                                                                                                    | More 👻                                                                                                    | C                                                                          |
| Serial 👕 🔰 🐨                                                                                                    | Status 🐨                                                                                                    | Part T Part Des                                                                                                    | cription T                                                                                                    | Folder T                                                                                               |                                                                                                    | Firmware 🐨                                       | Mode 🐨                                                                                                    | First Seen 🐨                                                                                                    |                                                                                                    | Last                                                                       |
| SG54FLXMF6 5C:F                                                                                                    | B9: shipped                                                                                                    | J9727A Aruba 29                                                                                                    | 920 24G PoE+ Switch                                                                                                    | athena-f-alpha?                                                                                        | 2_sub_569                                                                                                    | WB.16.04.0008                                    | MAS-PRI                                                                                                    | 2/16/2017                                                                                                    | 3:41 PM                                                                                                    | 5                                                                          |
|                                                                                                    |                                                                                                    |                                                                                                    |                                                                                                    |                                                                                                    |                                                                                                    |                                                  |                                                                                                    |                                                                                                    |                                                                                                    |                                                                            |
| Oevice Detail: 50                                                                                                    | C:B9:01:18:6E:4                                                                                                    | ···<br>40                                                                                                    |                                                                                                    |                                                                                                    |                                                                                                    |                                                  |                                                                                                    |                                                                                                    |                                                                                                    | •                                                                          |
| <ul> <li>Device Detail: 50</li> <li>Device History: (</li> </ul>                                                                                                    | C:B9:01:18:6E:4<br>(30)                                                                                                    | ***<br>40                                                                                                    |                                                                                                    |                                                                                                    |                                                                                                    |                                                  |                                                                                                    | View device                                                                                                    | e history                                                                                                    | *                                                                          |
| Device Detail: 50     Device History: (     Date T                                                                                                    | C: <b>B9:01:18:6E:</b> /<br>( <b>30)</b><br>Туре <b>Т</b>                                                                                                    | 111<br>40<br>  Source IP <b>T</b>                                                                                                    | Current Version                                                                                                    | Mode 🐨                                                                                                 | Status T                                                                                                    | Description                                      | Device Info                                                                                                    | View device                                                                                                    | e history                                                                                                    | •                                                                          |
| Device Detail: 50     Device History: (     Date T     5/9/2018 6:16 AM                                                                                                    | C:B9:01:18:6E:<br>(30)<br>Type T<br>provision-update                                                                                                    | 111<br>40<br>// Source IP T<br>73.218.104.206                                                                                                    | Current Version VB.16.04.0008                                                                                                    | Mode T  <br>MAS-PRI                                                                                    | Status T<br>success                                                                                                    | Description T<br>SWITCH->Athena                  | Device Info T<br>SG54FLXMF6                                                                                     | View device                                                                                                    | e history<br>8:6E:40, 3                                                                                                   | ><br>-<br>292 <b>^</b>                                                     |
| ←<br>Device Detail: 50<br>Device History: (<br>Date ▲ □<br>5/9/2018 6:16 AM<br>5/7/2018 5:29 PM                                                                                                    | C:B9:01:18:6E:<br>(30)<br>Type T<br>provision-update<br>provision-update                                                                                                    | 111<br>40<br>3.218.104.206<br>73.218.104.206                                                                                                    | Current Version WB.16-04.0008                                                                                                    | Mode T                                                                                                 | Status T<br>success<br>fail-prov-no-rule                                                                                                    | Description T<br>SWITCH->Athena                  | Device Info T<br>SG54FLXMF6<br>SG54FLXMF6                                                                       | View device<br>5, 5C:B9:01:11<br>5, 5C:B9:01:11                                                                                                    | e history<br>8:6E:40, :<br>8:6E:40, :                                                                                     | ►<br>-<br>292 ▲<br>292                                                     |
| <ul> <li>✓</li> <li>Device Detail: 50</li> <li>Device History: (</li> <li>Date ▲ ▼</li> <li>5/9/2018 6:16 AM</li> <li>5/7/2018 5:29 PM</li> <li>5/7/2018 5:24 PM</li> </ul>                                                                                                    | C:B9:01:18:6E:<br>(30)<br>Type T<br>provision-update<br>provision-update<br>provision-update                                                                                                   | T3.218.104.206     73.218.104.206     73.218.104.206     73.218.104.206                                                                                                    | Current Version ▼<br>WB.16.04.0008<br>WB.16.0008<br>WB.37 0008                                                                                                    | Mode V MAS-PRI<br>MAS-PRI<br>MAS-PRI                                                                   | Status T<br>success<br>fail-prov-no-rule<br>fail-prov-no-rule                                                                                                    | Description T<br>SWITCH->Athena                  | Device Info T<br>SG54FLXMF6<br>SG54FLXMF6<br>SG54FLXMF6                                                         | View device<br>, 5C:B9:01:11<br>, 5C:B9:01:11<br>, 5C:B9:01:11                                                                                                    | e history<br>8:6E:40, :<br>8:6E:40, :<br>8:6E:40, :                                                                       | ►<br>292 ▲<br>292 里<br>292 =                                               |
| <ul> <li>✓</li> <li>Device Detail: 50</li> <li>Device History: (</li> <li>Date ▲ ▼</li> <li>5/9/2018 6:16 AM</li> <li>5/7/2018 5:29 PM</li> <li>5/7/2018 5:24 PM</li> <li>5/7/2018 5:21 PM</li> </ul>                                                                                                    | C:B9:01:18:6E:<br>(30)<br>Type T<br>provision-update<br>provision-update<br>provision-update                                                                                                   | Source IP ▼     73.218.104.206     73.218.104.206     73.218.104.206     73.218.104.206     73.218.104.206                                                                                                    | Current Version ▼<br>WB.16.04.0008<br>WB.16.0008<br>WB.16.0008<br>WB.16.0008<br>WB.16.0008                                                                                                    | Mode   Mode   MAS-PRI<br>MAS-PRI<br>MAS-PRI<br>MAS-PRI                                                 | Status T<br>success<br>fail-prov-no-rule<br>fail-prov-no-rule                                                                                                    | Description T<br>SWITCH->Athena                  | Device Info T<br>SG54FLXMFG<br>SG54FLXMFG<br>SG54FLXMFG<br>SG54FLXMF6                                           | View device<br>, 5C:B9:01:11<br>, 5C:B9:01:11<br>, 5C:B9:01:11<br>, 5C:B9:01:11                                                                                                    | e history<br>8:6E:40, :<br>8:6E:40, :<br>8:6E:40, :<br>8:6E:40, :                                                         | ►<br>292 ▲<br>292<br>292 =<br>292 =                                        |
| ←<br>Device Detail: 50<br>Device History: (<br>Date = T<br>5/9/2018 5:29 PM<br>5/7/2018 5:29 PM<br>5/7/2018 5:19 PM<br>5/7/2018 5:19 PM                                                                                                    | C:B9:01:18:6E:<br>(30)<br>Type T<br>provision-update<br>provision-update<br>provision-update<br>firmware-check                                                                                 | 111<br>40<br>73.218.104.206<br>73.218.104.206<br>73.218.104.206<br>73.218.104.206                                                                                                    | Current Version T<br>WB.16.04.0008<br>WB.15.01.0008<br>WB.16.0008<br>WB.16.0008                                                                                                    | Mode V MAS-PRI<br>MAS-PRI<br>MAS-PRI<br>MAS-PRI<br>MAS-PRI                                             | Status T<br>success<br>fail-prov-no-rule<br>fail-prov-no-rule<br>fail-prov-no-rule<br>success                                                                                     | Description T<br>SWITCH->Athena<br>WB.16.05.0007 | Device Info T<br>SG54FLXMF6<br>SG54FLXMF6<br>SG54FLXMF6<br>SG54FLXMF6                                           | View devic<br>, 5C:B9:01:11<br>, 5C:B9:01:11<br>, 5C:B9:01:11<br>, 5C:B9:01:11<br>, 5C:B9:01:11                                                                                                    | e history<br>8:6E:40, :<br>8:6E:40, :<br>8:6E:40, :<br>8:6E:40, :<br>8:6E:40, :                                           | ►<br>292 ▲<br>292<br>292<br>292<br>292<br>292                              |
| Device Detail: 50<br>Device History: (<br>Date * *<br>5/9/2018 6:16 AM<br>5/7/2018 5:29 PM<br>5/7/2018 5:19 PM<br>5/7/2018 5:19 PM<br>5/7/2018 5:19 PM                                                                                                    | C:B9:01:18:6E:<br>(30)<br>Type T<br>provision-update<br>provision-update<br>provision-update<br>firmware-check<br>provision-update                                                             |                                                                                                    | Current Version ▼<br>WB.16.04.0008<br>WB.16.0008<br>WB.16.0008<br>WB.16.0008<br>WB.16.0008<br>WB.16.0008                                                                                                    | Mode ▼  <br>MAS-PRI<br>MAS-PRI<br>MAS-PRI<br>MAS-PRI<br>MAS-PRI                                        | Status T<br>success<br>fail-prov-no-rule<br>fail-prov-no-rule<br>success<br>fail-prov-no-rule                                                                                     | Description V<br>SWITCH->Athena<br>WB.16.05.0007 | Device Info 1<br>SG54FLXMF6<br>SG54FLXMF6<br>SG54FLXMF6<br>SG54FLXMF6<br>SG54FLXMF6                             | View devic<br>, 5C:B9:01:11<br>, 5C:B9:01:11<br>, 5C:B9:01:11<br>, 5C:B9:01:11<br>, 5C:B9:01:11<br>, 5C:B9:01:11                                                                                                    | e history<br>8:6E:40,<br>8:6E:40,<br>8:6E:40,<br>8:6E:40,<br>8:6E:40,<br>8:6E:40,<br>8:6E:40,                             | ►<br>292 ▲<br>292<br>292<br>292<br>292<br>292<br>292<br>292                |
| ◆<br>Device Detail: 50<br>Device History: (<br>Date ▼<br>5/7/2018 5:29 PM<br>5/7/2018 5:24 PM<br>5/7/2018 5:19 PM<br>5/7/2018 5:19 PM<br>5/7/2018 5:19 PM<br>5/7/2018 5:19 FM                                                                                                    | C:B9:01:18:6E:<br>(30)<br>Type T<br>provision-update<br>provision-update<br>provision-update<br>firmware-check<br>provision-update<br>provision-update                                         |                                                                                                    | Current Version ▼<br>WB.16.04.0008<br>WB.16.0008<br>WB.16.0008<br>WB.16.0008<br>WB.16.0008<br>WB.16.0008                                                                                                    | Mode ▼  <br>MAS-PRI<br>MAS-PRI<br>MAS-PRI<br>MAS-PRI<br>MAS-PRI<br>MAS-PRI                             | Status T<br>success<br>fail-prov-no-rule<br>fail-prov-no-rule<br>success<br>fail-prov-no-rule<br>fail-prov-no-rule                                                                | Description ▼<br>SWITCH->Athena<br>WB.16.05.0007 | Device Info 1<br>SG54FLXMF6<br>SG54FLXMF6<br>SG54FLXMF6<br>SG54FLXMF6<br>SG54FLXMF6<br>SG54FLXMF6               | View devic<br>, SC:B9:01:11<br>, SC:B9:01:11<br>, SC:B9:01:11<br>, SC:B9:01:11<br>, SC:B9:01:11<br>, SC:B9:01:11                                                                                                    | e history<br>8:6E:40,<br>8:6E:40,<br>8:6E:40,<br>8:6E:40,<br>8:6E:40,<br>8:6E:40,<br>8:6E:40,                             | ►<br>292 ▲<br>292<br>292<br>292<br>292<br>292<br>292<br>292<br>29          |
| ✓ Device Detail: 50 Device History: ( Date ■ ▼ 5/9/2018 6:16 AM 5/7/2018 5:29 PM 5/7/2018 5:19 PM 5/7/2018 5:19 PM 5/7/2018 5:09 PM 5/7/2018 5:07 PM                                                                                                    | C:B9:01:18:6E:<br>(30)<br>Type T<br>provision-update<br>provision-update<br>provision-update<br>firmware-check<br>provision-update<br>provision-update                                         | III           40           73.218.104.206           73.218.104.206           73.218.104.206           73.218.104.206           73.218.104.206           73.218.104.206           73.218.104.206           73.218.104.206           73.218.104.206           73.218.104.206           73.218.104.206                                                                                                    | Current Version <b>W</b> B.16.04.0008<br>WB.16.04.0008<br>WB.36.10008<br>WB.16.0008<br>WB.16.0008<br>WB.16.0008<br>WB.16.0008<br>WB.16.0008                                                                                                    | Mode T  <br>MAS-PRI<br>MAS-PRI<br>MAS-PRI<br>MAS-PRI<br>MAS-PRI<br>MAS-PRI                             | Status T<br>success<br>fail-prov-no-rule<br>fail-prov-no-rule<br>success<br>fail-prov-no-rule<br>fail-prov-no-rule<br>fail-prov-no-rule                                           | Description SWITCH->Athena                       | Device Info 1<br>SG54FLXMF6<br>SG54FLXMF6<br>SG54FLXMF6<br>SG54FLXMF6<br>SG54FLXMF6<br>SG54FLXMF6               | View device<br>, SC:B9:01:11<br>, SC:B9:01:11<br>, SC:B9:01:11<br>, SC:B9:01:11<br>, SC:B9:01:11<br>, SC:B9:01:11<br>, SC:B9:01:11                                                                                                    | e history<br>8:6E:40, :<br>8:6E:40, :<br>8:6E:40, :<br>8:6E:40, :<br>8:6E:40, :<br>8:6E:40, :<br>8:6E:40, :               | ►<br>292 ▲<br>292<br>292<br>292<br>292<br>292<br>292<br>292<br>29          |
| Pevice Detail: 50     Device History: (     Date ▲ ▼     5/9/2018 6:16 AM     5/7/2018 5:29 PM     5/7/2018 5:19 PM     5/7/2018 5:19 PM     5/7/2018 5:19 PM     5/7/2018 5:07 PM     5/7/2018 5:07 PM     5/7/2018 5:02 PM                                                                                                    | C:B9:01:18:6E:<br>(30)<br>Type T<br>provision-update<br>provision-update<br>provision-update<br>provision-update<br>provision-update<br>provision-update                                       | T3.218.104.206     T3.218.104.206     T3.218     T3.28     T3.28 | Current Version           WB.16.04.0008           WB.16.04.0008           WB.16.0008           WB.16.0008           WB.16.0008           WB.16.0008           WB.16.0008           WB.16.0008                                                                         | Mode ▼  <br>MAS-PRI<br>MAS-PRI<br>MAS-PRI<br>MAS-PRI<br>MAS-PRI<br>MAS-PRI<br>MAS-PRI                  | Status T<br>success<br>fail-prov-no-rule<br>fail-prov-no-rule<br>fail-prov-no-rule<br>fail-prov-no-rule<br>fail-prov-no-rule                                                      | Description V<br>SWITCH->Athena<br>WB.16.05.0007 | Device Info T<br>SGS4FLXMF6<br>SGS4FLXMF6<br>SGS4FLXMF6<br>SGS4FLXMF6<br>SGS4FLXMF6<br>SGS4FLXMF6<br>SGS4FLXMF6 | View devic<br>, 5C:B9:01:11<br>, 5C:B9:01:11<br>, 5C:B9:01:11<br>, 5C:B9:01:11<br>, 5C:B9:01:11<br>, 5C:B9:01:11<br>, 5C:B9:01:11<br>, 5C:B9:01:11                                                                                                    | e history<br>8:6E:40, :<br>8:6E:40, :<br>8:6E:40, :<br>8:6E:40, :<br>8:6E:40, :<br>8:6E:40, :<br>8:6E:40, :<br>8:6E:40, : | ►<br>292 ▲<br>292<br>292<br>292<br>292<br>292<br>292<br>292<br>29          |
| ◆<br>Device Detail: 50<br>Device History: (<br>Date ★ ▼<br>5/9/2018 6:16 AM<br>5/7/2018 5:29 PM<br>5/7/2018 5:19 PM<br>5/7/2018 5:19 PM<br>5/7/2018 5:09 PM<br>5/7/2018 5:09 PM<br>5/7/2018 5:02 PM<br>5/7/2018 5:02 PM                                                                                                    | C:B9:01:18:6E:<br>(30)<br>Type T<br>provision-update<br>provision-update<br>provision-update<br>firmware-check<br>provision-update<br>provision-update<br>provision-update                     |                                                                                                    | Current Version ▼           WB.16.04.0008           WB.16.10008           WB.16.10008           WB.16.10008           WB.16.10008           WB.16.10008           WB.16.10008           WB.16.10008           WB.16.10008           WB.16.10008           WB.16.10008 | Mode ▼<br>MAS-PRI<br>MAS-PRI<br>MAS-PRI<br>MAS-PRI<br>MAS-PRI<br>MAS-PRI<br>MAS-PRI<br>MAS-PRI         | Status T<br>success<br>fail-prov-no-rule<br>fail-prov-no-rule<br>success<br>fail-prov-no-rule<br>fail-prov-no-rule<br>fail-prov-no-rule<br>fail-prov-no-rule                      | Description V<br>SWITCH->Athena<br>WB.16.05.0007 | Device Info T<br>SGS4FLXMF6<br>SGS4FLXMF6<br>SGS4FLXMF6<br>SGS4FLXMF6<br>SGS4FLXMF6<br>SGS4FLXMF6<br>SGS4FLXMF6 | View device<br>5 (5:89:01:11<br>5 (5:89:01:11<br>5 (5:89:01:11<br>5 (5:89:01:11<br>5 (5:89:01:11<br>5 (5:89:01:11<br>5 (5:89:01:11<br>5 (5:89:01:11<br>5 (5:89:01:11<br>5 (5:89:01:11)                                                                                                    | e history<br>8:6E:40, :<br>8:6E:40, :<br>8:6E:40, :<br>8:6E:40, :<br>8:6E:40, :<br>8:6E:40, :<br>8:6E:40, :<br>8:6E:40, : | ►<br>292 ▲<br>292 292<br>292<br>292<br>292<br>292<br>292<br>292            |
| ✓ Device Detail: 5 Device History: ( Date = ▼ 5/9/2018 6:16 AM 5/7/2018 5:29 PM 5/7/2018 5:19 PM 5/7/2018 5:19 PM 5/7/2018 5:19 PM 5/7/2018 5:07 PM 5/7/2018 5:07 PM 5/7/2018 5:07 PM 5/7/2018 4:57 PM 5/7/2018 4:57 PM 5/7/2018 5:07 PM 5/7/2018 5:07 PM 5/7/2018 5:07 PM 5/7/2018 5:07 PM 5/7/2018 5:07 PM 5/7/2018 5:07 PM 5/7/2018 5:07 PM 5/7/2018 5:07 PM 5/7/2018 5:07 PM 5/7/2018 5:07 PM 5/7/2018 5:07 PM 5/7/2018 5:07 PM 5/7/2018 5:07 PM 5/7/2018 5:07 PM | C:B9:01:18:6E:<br>(30)<br>Type T<br>provision-update<br>provision-update<br>provision-update<br>firmware-check<br>provision-update<br>provision-update<br>provision-update<br>provision-update | III           40           Source IP ▼           73.218.104.206           73.218.104.206           73.218.104.206           73.218.104.206           73.218.104.206           73.218.104.206           73.218.104.206           73.218.104.206           73.218.104.206           73.218.104.206           73.218.104.206           73.218.104.206           73.218.104.206           73.218.104.206           73.218.104.206           73.218.104.206                                                                                                    | Current Version <b>*</b><br>WB.16.04.0008<br>WB.15.10008<br>WB.16.0008<br>WB.16.0008<br>WB.16.0008<br>WB.16.0008<br>WB.16.0008                                                                                                    | Mode T MAS-PRI<br>MAS-PRI<br>MAS-PRI<br>MAS-PRI<br>MAS-PRI<br>MAS-PRI<br>MAS-PRI<br>MAS-PRI<br>MAS-PRI | Status T<br>success<br>fail-prov-no-rule<br>fail-prov-no-rule<br>success<br>fail-prov-no-rule<br>fail-prov-no-rule<br>fail-prov-no-rule<br>fail-prov-no-rule<br>fail-prov-no-rule | Description SWITCH->Athena                       | Device Info T<br>SGS4FLXMF6<br>SGS4FLXMF6<br>SGS4FLXMF6<br>SGS4FLXMF6<br>SGS4FLXMF6<br>SGS4FLXMF6<br>SGS4FLXMF6 | View devic<br>5C:B9:01:11<br>5C:B9:01:11<br>5C:B9:01<br>5C:B9:01 | e history<br>8:6E:40,<br>8:6E:40,<br>8:6E:40,<br>8:6E:40,<br>8:6E:40,<br>8:6E:40,<br>8:6E:40,<br>8:6E:40,<br>8:6E:40,     | ►<br>292 ←<br>292 =<br>292<br>292<br>292<br>292<br>292<br>292<br>292<br>29 |

How to verify the provisioning rule is applied to a device on activate?

- Login to activate and verify if the device is in correct folder "athena-f<customer\_ID-Licensed" when the device licensed on central.
- Devices will be in default folder when its not licensed and we shouldn't modify or edit any athena related folders in activate.
- Editing those folders or deleting those folders will bring all the devices down on central.

| Name – 🐨                                               | Parent T    | Name - T                                 | Folder 🐨                                      |
|--------------------------------------------------------|-------------|------------------------------------------|-----------------------------------------------|
| AA-HomeIAP-RR                                          | default     | athena-r-007145412c4945acb09e            | athena-f-007145412c4945acb09ee77153bc1785-Lio |
| AMUKADDAM_FOLDER                                       | default     | athena-r-007145412c4945acb09e-controller | athena-f-007145412c4945acb09ee77153bc1785-Lie |
| athena-f-007145412c4945acb09ee77153bc1785              | default     | athena-r-007145412c4945acb09e-switch     | athena-f-007145412c4945acb09ee77153bc1785-Lie |
| athena-f-007145412c4945acb09ee77153bc1785-Licensed     | athena-f-0  |                                          |                                               |
| athena-f-015fb69425ed4651b6d32614185716ff              | default     |                                          |                                               |
| athena-f-015fb69425ed4651b6d32614185716ff-Licensed     | athena-f-0  | 1                                        |                                               |
| athena-f-01da0f5f5f2c47f994e4e8553cec5e2a              | default     |                                          |                                               |
| athena-f-01da0f5f5f2c47f994e4e8553cec5e2a-Licensed     | athena-f-0  | 1                                        |                                               |
| athena-f-01e1dcd6fbdd4e2c8d59567b17eb5e2f              | default     |                                          |                                               |
| athena-f-01e1dcd6fbdd4e2c8d59567b17eb5e2f-Licensed     | athena-f-0  | 1                                        |                                               |
| athena-f-0231241d6a7b473c886fac45fadd973f              | default     |                                          |                                               |
| athena-f-0231241d6a7b473c886fac45fadd973f-Licensed     | athena-f-0  |                                          |                                               |
| 🛃 Rule Detail                                          |             |                                          |                                               |
| Rule Detail                                            |             |                                          |                                               |
| Rule Type: Provisioning Rule                           |             |                                          |                                               |
| Parent Folder: athena-f-007145412c4945acb09ee77153bc17 | 85-Licensed |                                          |                                               |
| Provision Type: Switch to Central                      |             |                                          |                                               |
| Central IP/URL: internal central arubanetworks com     |             |                                          |                                               |
| Rule Name: athena-r-007145412c4945ach09e-switch        |             |                                          |                                               |
| Create Date: 11/10/2018 4:22 PM                        |             |                                          |                                               |
| Created By: athens integration                         |             |                                          |                                               |
| athena_integration                                     |             |                                          |                                               |

#### How to check if switch managed on central?

Aruba-2930F-24G-PoEP-4SFP# show aruba-central Configuration and Status - Aruba Central

Server URL : https://internal.central.arubanetworks.com/ws

Connected : Yes

Mode : Managed

Last Disconnect Time : NA

#### If the switch disconnected from central :

LabRack-R34# show aruba-central

Configuration and Status - Aruba Central

- Server URL : https://internal.central.arubanetworks.com/ws
- Connected : No
- Mode : NA

Last Disconnect Time : Fri Dec 14 21:03:18 2018

#### Aruba Central Support mode:

#### 2530 (config)# aruba-central support-mode enable

This mode will enable all CLI configuration commands, including those normally reserved by the Aruba Central service. Use of this mode may invalidate the configuration provisioned through Aruba Central server. Continue (y/n)? After enabling support mode, local configuration can be done.

Note: When the switch is rebooted, Aruba central support mode will be disabled and all the local configuration will be lost.

How to verify communication with activate:

Show log -r activate

Aruba-2930F-24G-PoEP-4SFPP# show log -r activate

I 06/08/18 13:46:06 05221 activate: The device is provisioned with the Central <u>https://internal.central.arubanetworks.com/ws</u>.

I 06/08/18 13:46:06 05622 activate: Trusted Anchor Certificate received from Activate server is successfully installed.

I 06/08/18 13:46:06 05223 activate: Successfully established connection with the Activate server; parsing final provision service response.

I 06/08/18 13:46:03 05226 activate: Successfully resolved the Activate server address device.arubanetworks.com to 104.36.249.201.

How to verify communication with Central:

Show log –r central

Aruba-2930F-24G-PoEP-4SFPP# show log -r central

I 06/08/18 13:38:13 05252 central: Maximum retries limit have been reached to contact Aruba Central server.Contacting back to Activate server for reprovisioning.

W 06/08/18 13:38:13 05232 central: SSL negotiation failed with status = -5901. I 06/08/18 13:36:13 05235 central: Websocket connection failed. Config channel is not established. Retry after 120 seconds.

W 06/08/18 13:36:13 05232 central: SSL negotiation failed with status = -5901. I 06/08/18 13:35:12 05235 central: Websocket connection failed. Config channel is not established. Retry after 60 seconds.

W 06/08/18 13:35:12 05232 central: SSL negotiation failed with status = -5901. I 06/08/18 13:34:42 05235 central: Websocket connection failed. Config channel is not established. Retry after 30 seconds.

HP-2920-24G-PoEP# debug ztp

- HP-2920-24G-PoEP# debug aruba-central
- HP-2920-24G-PoEP# debug destination session
- HP-2920-24G-PoEP# debug security crypto

To print the logs

HP-2920-24G-PoEP# show debug buffer.

Debug Logging

Source IP Selection: Outgoing Interface

Origin identifier: Outgoing Interface IP

Destination:

Session

Enabled debug types:

aruba-central

ztp

To disable debugs, append "no" to the debug command

#### Central guide with the latest updates

• Click on the icon at the left side bottom of the Aruba central UI as below,

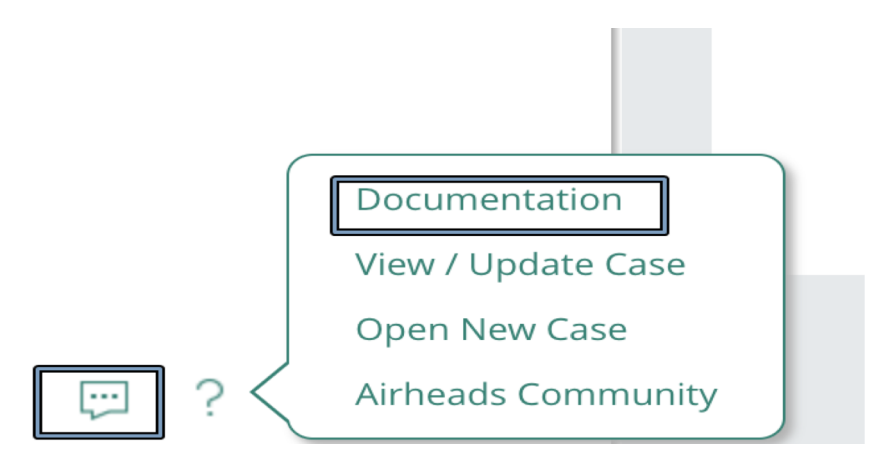

• Once you click on documentation, it will redirect to below link,

http://help.central.arubanetworks.com/2.4.7/documentation/online\_help/content/home.htm?lang=en\_US

#### Central guide with the latest updates

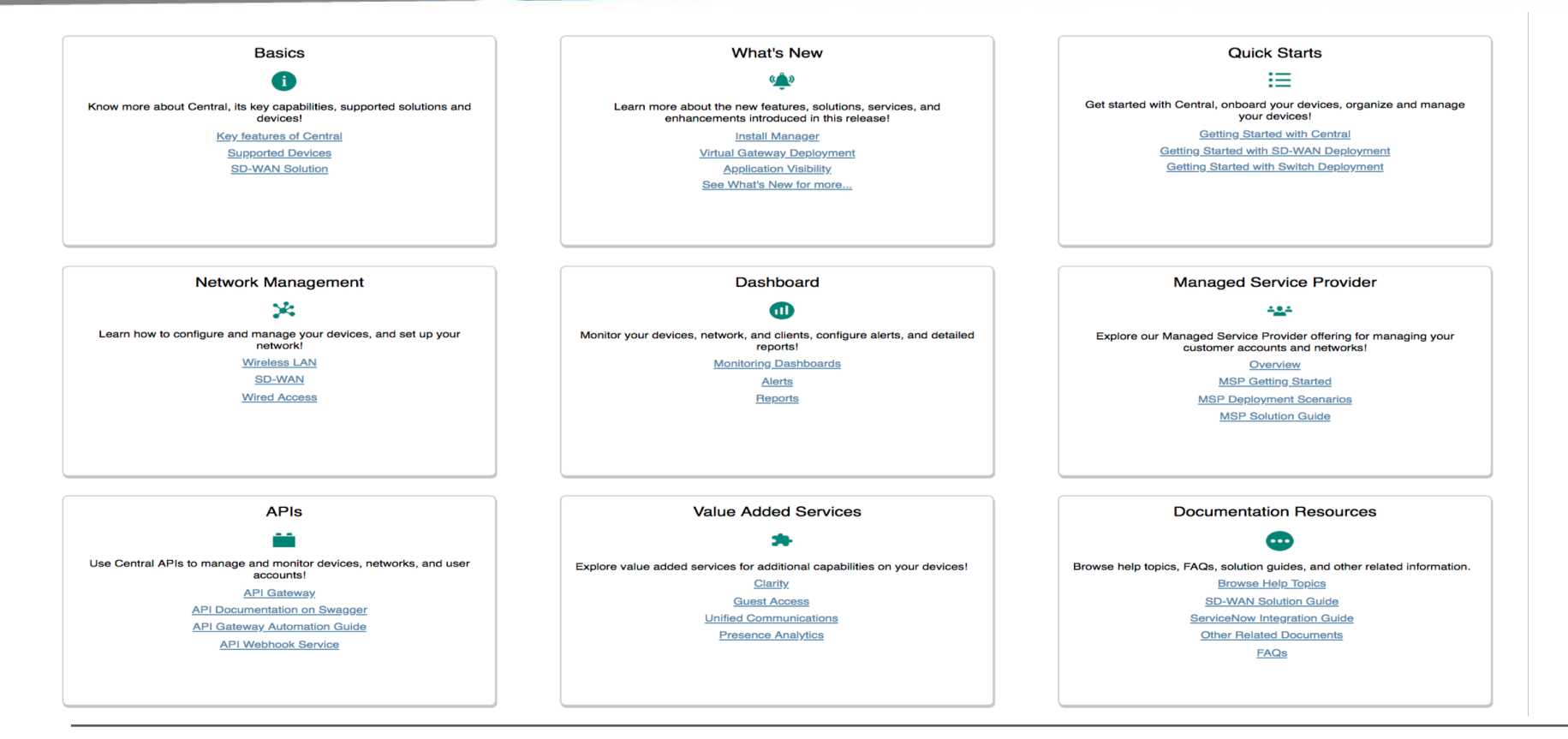

#### Questions

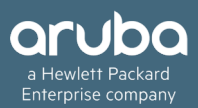

## **THANK YOU!**

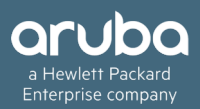